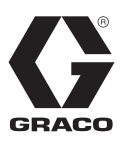

# E-Flo<sup>®</sup> SP-programvara

3A6903A

För användning med E-Flo SP eldrivna pumpar för tätningsmedel och lim. Endast för yrkesmässigt bruk.

Ej godkänt för användning i explosiva miljöer eller på farliga platser.

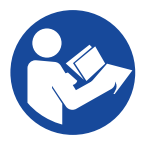

### Viktiga säkerhetsföreskrifter

Läs alla varningar och anvisningar i denna handbok och i drifthandboken innan utrustningen används. Spara alla anvisningar.

# Innehållsförteckning

| Relaterade handböcker 2                          |
|--------------------------------------------------|
| Varningar                                        |
| Avancerad displaymodul (ADM)6                    |
| ADM-knappar och -indikatorer6                    |
| Identifiering av ADM-komponenter7                |
| ADM-LED för statusbeskrivningar                  |
| Information om ADM-display8                      |
| ADM-ikoner 10                                    |
| ADM-funktionsknappar11                           |
| Driftbilder                                      |
| Inställningsbilder 19                            |
| Pump- och drivenhetsinställningar 25             |
| Pumpinställningsskärm 1 25                       |
| Pumpinställningsskärm 2 26                       |
| Pumpinställningsskärm 3 26                       |
| Pumpinställningsskärm 6 (Endast tryckställnings- |
| och dubbla system)                               |
| Avancerad inställning Skärm 1                    |
| Avancerad inställning Skärm 2 26                 |
| Avancerad inställning Skärm 3                    |
| Systeminställningsskärm                          |
| Anslut ljustornstillbehöret                      |
|                                                  |

| Felsökning28                                   |
|------------------------------------------------|
| Felkoder och felsökning                        |
| Fel                                            |
| Felsökning                                     |
| Felsök felkoder                                |
| USB-data                                       |
| Nedladdningsrutin                              |
| USB-loggar                                     |
| Händelselogg                                   |
| Pump X-logg                                    |
| Cykellogg                                      |
| Systemkonfigurationsinställningar              |
| Kundspecifik språkfil 37                       |
| Skapa kundspecifika språksträngar              |
| Uppladdningsprocedur                           |
| Gateway-modul för kommunikation (CGM) 39       |
| Anslutningsdetaljer 39                         |
| Översikt 42                                    |
| Inställning av E-Flo SP- och PLC-anslutning 42 |
| Tillgängliga interna data                      |
| Tidsdiagram                                    |
| Förberedelser55                                |
| I/O-integrering58                              |
| Graco standardgaranti60                        |

# Relaterade handböcker

Relaterade handböcker på engelska:

| Handbok | Beskrivning                                       |
|---------|---------------------------------------------------|
| 3A6586  | E-Flo SP elektriska booster-pumpar                |
| 3A6331  | E-Flo SP tryckställning/tandem för matningssystem |
| 3A6321  | ADM Token In-systemprogrammering                  |
| 3A1244  | Graco Control Architecture-modul                  |
| 3A6482  | APD20 Advanced Precision Driver                   |

# Varningar

Följande varningar gäller konfiguration, användning, jordning, skötsel och reparation av denna utrustning. Symbolen med ett utropstecken uppmärksammar dig på en allmän varning, och risk-symbolerna hänvisar till åtgärdsspecifika risker. Läs dessa varningar när symbolerna förekommer i texten i denna handbok eller på varningsetiketter. Produktspecifika risk-symboler och varningar som ej omfattas av detta avsnitt kan förekomma i texten i denna handbok när så är tillämpligt.

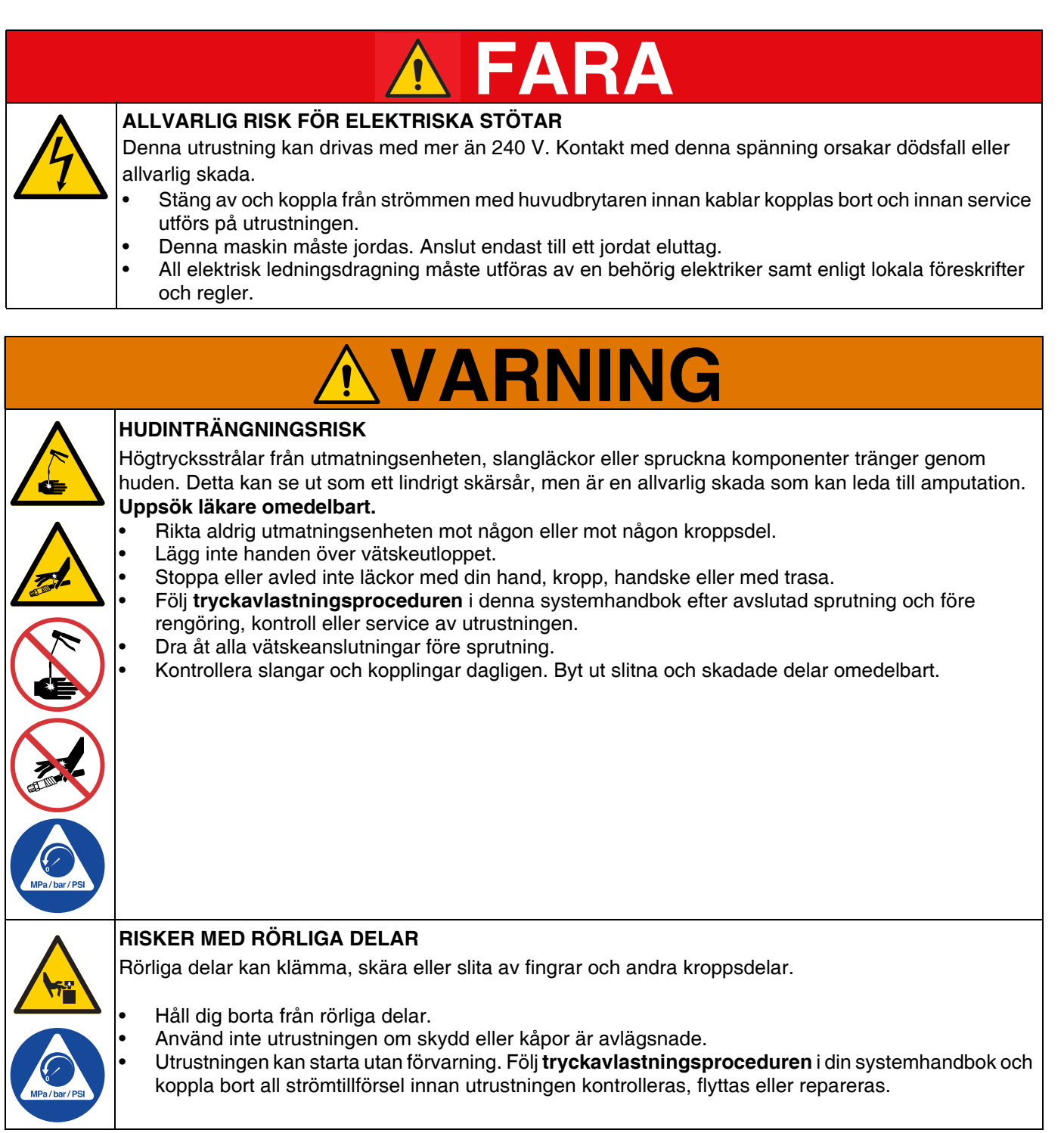

| BRAND- OCH EXPLOSIONSRISK<br>Brandfarliga ångor i arbetsområdet, t. ex. från lösningsmedeloch färg, kan antändas eller explodera.<br>Färg eller lösningsmedel som flödar genom utrustningen kan orsaka gnistor från statisk elektricitet.<br>Förhindra brand och explosioner:                                                                                                    |
|----------------------------------------------------------------------------------------------------|
| <ul> <li>Använd endast utrustningen i välventilerade utrymmen.</li> <li>Avlägsna alla gnistkällor, t. ex. sparlågor, cigarretter, sladdlampor och plastdraperier (risk för gnistbildning av statisk elektricitet).</li> <li>Jorda all utrustning i arbetsområdet. Se anvisningar för jordning i systemhandboken.</li> <li>Spruta och renspola aldrig med lösningsmedel vid höga tryck.</li> <li>Håll arbetsområdet fritt från smuts, inklusive lösningsmedel, trasor och bensin.</li> <li>Koppla inte in eller ur strömkablar och stäng inte av eller slå på ström- eller lysknappar när brandfarliga ångor förekommer.</li> <li>Använd endast jordade slangar.</li> <li>Håll pistolen stadigt mot kanten av ett jordat kärl när pistolen trycks av i kärlet. Använd inte kärlinsatser som inte är antistatiska eller elektriskt ledande.</li> <li>Stäng omedelbart av utrustningen om statisk elektricitet uppstår eller om du får en stöt.</li> </ul>                                                                                                    |
| <ul> <li>Använd inte utrustningen förrän du har identifierat och åtgärdat problemet.</li> <li>Ha en fungerande brandsläckare tillgänglig vid arbetsområdet.</li> </ul>                                                                                                    |
| RISKER VID FELAKTIG ANVÄNDNING AV UTRUSTNINGEN                                                                                                    |
| <ul> <li>Felaktig användning kan leda till dödsfall eller allvarliga personskador.</li> <li>Använd inte utrustningen när du är trött eller påverkad av droger/läkemedel eller alkohol.</li> <li>Överskrid inte maximalt arbetstryck eller märktemperaturen för den lägst klassificerade systemkomponenten. Se avsnittet Tekniska data i alla utrustningshandböcker.</li> <li>Använd vätskor och lösningsmedel som är förenliga med utrustningens våta delar. Se avsnittet Tekniska data i alla utrustningshandböcker. Läs vätske- och lösningsmedelstillverkarens varningar. Begär att få ett säkerhetsdatablad med fullständig information om materialet från distributören eller återförsäljaren.</li> <li>Stäng av all utrustning och följ tryckavlastningsproceduren i denna systemhandbok när utrustningen inte används.</li> <li>Kontrollera utrustningen dagligen. Byt ut slitna eller skadade delar omedelbart och använd endast tillverkarens originalreservdelar.</li> <li>Ändra eller modifiera inte utrustningen. Ändringar och modifieringar kan ogiltiggöra myndighetsgodkännanden och medföra säkerhetsrisker.</li> <li>Se till att all utrustning för dess avsedda syfte. Ring din distributör för mer information.</li> <li>Dra slangar och kablar så att dessa inte ligger i trafikerade områden, mot vassa kanter, rörliga delar eller varma ytor.</li> <li>Slå inte knut på eller böj slangarna överdrivet mycket, och använd inte slangar för att dra och flytta utrustningen.</li> <li>Barn och djur får inte vistas på arbetsområdet.</li> <li>Följ alla tillämpliga säkerhetsföreskrifter.</li> </ul> |
| <ul> <li>RISK FÖR STÄNK</li> <li>Varm eller giftig vätska kan orsaka allvarlig skada om den stänker i ögon eller på hud. Under utblåsning av plattan, kan det stänka omkring sig.</li> <li>Använd minimalt lufttryck när plattan tas bort från fatet.</li> </ul>                                                                                                    |

| <b>RISKER MED GIFTIGA VÄTSKOR OCH ÅNGOR</b><br>Giftiga vätskor och ångor kan orsaka allvarliga personskador eller dödsfall om de stänker på hud eller<br>i ögon, inandas eller svälis.                                                                    |
|----------------------------------------------------------------------------------------------------|
| <ul> <li>Läs säkerhetsdatabladen (SDS) för uppgifter om specifika risker som föreligger med de vätskor du<br/>avser använda.</li> <li>Förvara farliga vätskor i godkända behållare och kassera dem i enlighet med gällande föreskrifter.</li> </ul>       |
| PERSONLIG SKYDDSUTRUSTNING<br>Bär lämplig skyddsutrustning inom arbetsområdet som skydd mot allvarliga skador, bland annat<br>ögonskador, hörselskador, inandning av giftiga ångor och brännskador. I skyddsutrustningen ska<br>åtminstone följande ingå: |
| <ul> <li>Skyddsglasögon och hörselskydd.</li> <li>Andningsmask, skyddskläder och handskar enligt rekommendationer från vätske- och<br/>lösningsmedelstillverkaren.</li> </ul>                                                                             |

# Avancerad displaymodul (ADM)

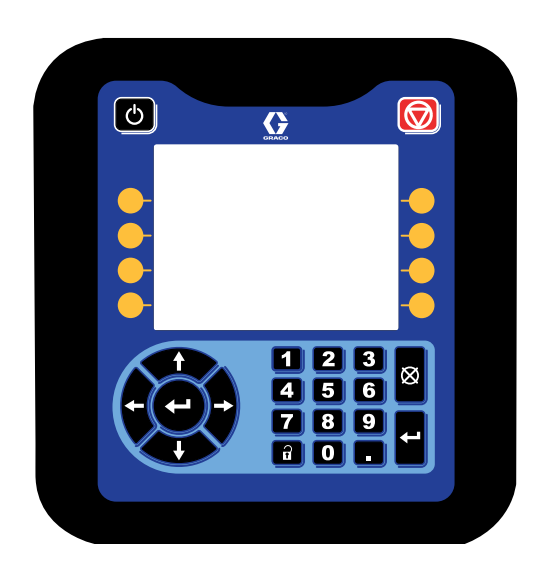

ADM-displayen visar grafik- och textinformation relaterad till förberedelse för drift.

#### **OBSERVERA**

För att förhindra skador på knapparna ska de inte tryckas in med vassa objekt som pennor, plastkort eller naglar.

# ADM-knappar och -indikatorer

| Orsak                                         | Lösning                                                                                                    |
|-----------------------------------------------|----------------------------------------------------------------------------------------------------|
| Knapp och indikator för start och avstängning | Tryck för systemstart eller -avstängning.                                                                                                    |
| Stopp                                         | Tryck för att stoppa alla pumpprocesser. Detta är inte ett säkerhets- eller nödstopp.                                                                                                    |
| Funktionsknappar                              | Tryck för att välja den specifika skärmen eller funktionen som visas bredvid varje knapp på displayen.                                                                                        |
| Navigeringsknappar                            | <ul> <li>Vänster-/högerpilar: Använd för att gå mellan skärmar.</li> <li>Upp-/nerpilar: Använd för att flytta mellan skärmfält, objekt i en listruta eller flera funktionsskärmar.</li> </ul> |
| Numerisk knappsats                            | Använd för att mata in värden.                                                                                                    |
| <b>X</b><br>Ångra                             | Använd för att avbryta ett datainmatningsfält.                                                                                                    |
| Förberedelser                                 | Tryck för att gå till eller gå från installationsläge.                                                                                                    |
| Enter                                         | Tryck för att välja ett fält att uppdatera, att göra ett val, att spara ett val eller värde, att gå till en skärm eller bekräfta en händelse.                                                 |

# Identifiering av ADM-komponenter

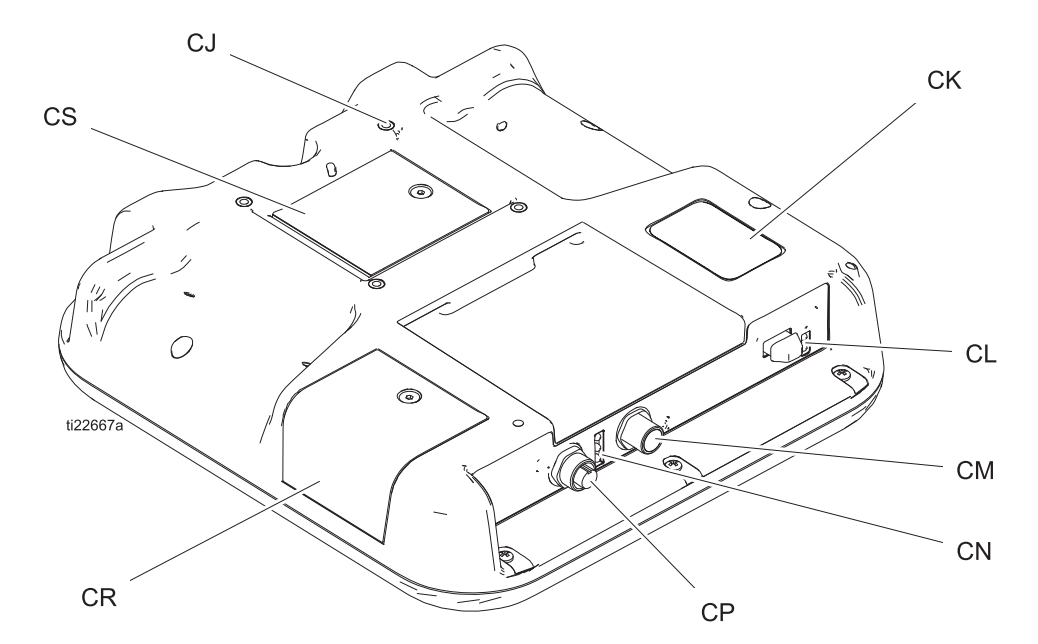

| Ref.    | Beskrivning                      |
|---------|----------------------------------|
| CJ      | Platt panelinfästning (VESA 100) |
| СК      | Modell- och serienummer          |
| CL      | USB-port och status-LED          |
| СМ      | CAN-kabelanslutning              |
| CN      | Modulstatuslampor                |
| CP      | Kabelanslutning för tillbehör    |
| CR      | Åtkomstkåpa för pollett          |
| Kolstål | Åtkomstkåpa för batteri          |

# ADM-LED för statusbeskrivningar

| LED             | Tillstånd                           | Beskrivning                             |
|-----------------|-------------------------------------|-----------------------------------------|
| Systemstatus    | Fast grön                           | Körläge, system på                      |
|                 | Blinkande grön                      | Inställningsläge, system på             |
| U<br>U          | Fast gul                            | Körläge, system av                      |
|                 | Blinkande gul                       | Inställningsläge, system av             |
| USB-status (CL) | Blinkande grön                      | Dataregistrering pågår                  |
|                 | Fast gul                            | Hämtar information till USB             |
|                 | Blinkande grön och gul              | ADM är upptagen, USB kan inte skicka    |
|                 |                                     | Information I detta lage                |
| ADM-status (CN) | Fast grön                           | Strömsatt modul                         |
|                 | Blinkande gul                       | Pågående kommunikation                  |
|                 | Stadigt blinkande röd               | Pågående överföring av programvara från |
|                 |                                     | token                                   |
|                 | Stadig eller slumpvis blinkande röd | Ett modulfel finns                      |

# Information om ADM-display

### Startbild

Den här bilden visas medan ADM-displayen går igång. Den fortsätter att visas under tiden ADM kör initiering och etablerar kommunikation med andra systemmoduler.

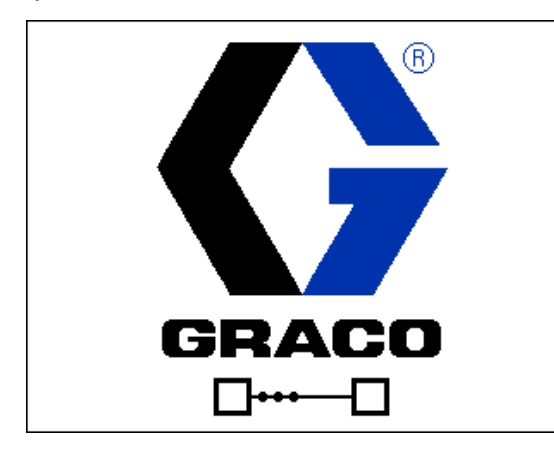

### Menyfält

Menyraden visas längst upp på varje skärm (den följande bilden är bara ett exempel).

| 12/21/18 14:19 | ÷ | Troubleshooting  | Home | Pump 1 | • |
|----------------|---|------------------|------|--------|---|
| Active         |   | No Active Errors |      |        |   |

### Datum och tid

Datum och tid visas alltid i något av följande format. Tid visas alltid i 24 timmarsformat.

- DD/MM/ÅÅ TT: MM
- ÅÅ/MM/DD TT: MM
- MM/DD/ÅÅ TT: MM

### Pilar

Vänster och höger pilar är bara synliga när skärmnavigering är tillåten.

#### Sidmeny

Bildmenyn visar och markerar den sidan som för närvarande är aktiv. Den visar också de tillhörande sidor som kan kommas åt genom att bläddra till höger och vänster.

#### Systemläge

Det aktuella systemläget visas längst ner till vänster på menyfältet.

#### Status

Den aktuella systemstatusen visas längst ner till höger på menyfältet.

#### Larm/avvikelse

Aktuellt systemfel visas i mitten av menyfältet. Det finns fyra alternativ.

| Symbol          | Funktion                                             |
|-----------------|------------------------------------------------------|
| Ingen<br>symbol | Ingen information finns eller inget fel har uppstått |
| 4               | Rekommendation                                       |
| <u></u>         | Avvikelse                                            |
| 8               | Larm                                                 |

### Funktionsknappar

Symboler intill softkey-knappar anger vilket läge eller vilken åtgärd som associeras med var och en av softkey-knapparna. Softkey-knappar som inte har en symbol intill sig är inte aktiverade för den aktuella sidan.

#### OBSERVERA

För att förhindra skador på funktionsknapparna ska de inte tryckas in med vassa objekt så som pennor, plastkort eller naglar.

### Skärmnavigering

Det finns två typer av skärmar:

Körskärmar styr driften och visar systemstatus och -data.

Inställningsskärmar styr systemparametrar och avancerade funktioner.

Tryck D på en körskärm för att gå till inställningsskärmarna. Om systemet har ett lösenordsskydd kommer lösenordsskärmen att visas. Om systemet inte är låst (lösenordet satt till 0000) visas systemskärmen för Pump 1.

Tryck på 
<sup>CD</sup> på en inställningsskärm för att gå tillbaka till körskärmen.

På alla skärmar, tryck på funktionsknappen Enter 6 rå att aktivera redigeringsfunktionen.

Tryck på funktionsknappen Exit i för att lämna en skärm.

Använd de andra funktionsknapparna för att välja funktionerna bredvid dem.

### Ställa in lösenord

Ställ in ett lösenord för att få tillgång till inställningsskärmar (se Avancerad inställningsskärm 1 – Standard ADM-inställningar på sidan 23). Ange ett nummer från 0001 till 9999. Om du vill ta bort lösenordet anger du det aktuella lösenordet när du blir ombedd och ändrar lösenordet till 0000 på Avancerad inställningsskärm 1.

| 01/13/10 14:37 | Password 🗧       |
|----------------|------------------|
| Standby        | No Active Errors |
|                | Password: 0000   |

# **ADM-ikoner**

| Symbol                                                              | Funktion                                                                                                    |
|---------------------------------------------------------------------|----------------------------------------------------------------------------------------------------|
| <b>A</b>                                                            | Larm – Se <b>Felsökning</b> , sida 28 för mer information.                                                                                                    |
| 4                                                                   | Avvikelse – Se <b>Felsökning</b> , sida 28 för<br>mer information.                                                                                                    |
| 4                                                                   | Rekommendation – Se <b>Felsökning</b> ,<br>sida 28 för mer information.                                                                                                    |
| 0                                                                   | Tryck eller tryckläge                                                                                                    |
| t†                                                                  | Flödeshastighet eller flödesläge                                                                                                    |
| ø                                                                   | Mål (antingen tryck eller flöde)                                                                                                    |
| 2                                                                   | Pumpstatus – Anger om ett fel är aktivt<br>på pumpen och pumpstatusen. De tre<br>punkterna ovanför föraren representerar<br>ökande nivåer av beredskap och<br>aktivitet. Från vänster till höger:                                                                                                    |
| •••                                                                 | <ul> <li>Pump aktiverad/inaktiverad (grön om<br/>den är aktiverad, gulaktig om den är<br/>inaktiverad)</li> <li>Pumpen aktiverad, av och rör sig inte</li> <li>Pumpen aktiverad och beordrad att<br/>köra, men pumpen rör sig inte (stoppad)</li> <li>Pumpen aktiverad, beordrad att köra<br/>och i rörelse</li> </ul> |
| E                                                                   | Givare för fatnivå är inte aktiverade                                                                                                    |
| 111                                                                 | Givare för lågt fat aktiverad                                                                                                    |
|                                                                     | Givare för tomt fat aktiverad                                                                                                    |
| SI<br>L<br>L<br>L<br>L<br>L<br>L<br>L<br>L<br>L<br>L<br>L<br>L<br>L | Tryckgivare för inlopp (botten) och<br>utlopp (övre)                                                                                                    |
| <b>₽</b>                                                            | Pumptryckfall                                                                                                    |
| 0 <b>1</b> 0<br>                                                    | Vätskefilter                                                                                                    |

| Symbol                                   | Funktion                                                                                                    |  |
|------------------------------------------|----------------------------------------------------------------------------------------------------|--|
| ₩¥                                       | Kommunikationsfel                                                                                                    |  |
| $\checkmark$                             | Inga problem hittades med parameter eller inställningsvärde                                                                                                    |  |
| ×                                        | Saknade eller oväntade parametrar eller inställningsvärden                                                                                                    |  |
| ً                                        | Systemet behandlar förfrågan (animerat)                                                                                                    |  |
|                                          | Pumpens position (animerad).<br>Pumpkopplaren flyttas upp och ner i<br>realtid och anger pumpens ungefärliga<br>position. Pumpen kommer att behöva<br>slutföra en fullständig nedslagning vid<br>varje strömcykel innan positionen är giltig.                                                                                                    |  |
| 2610                                     | Tryckflödesdiagram                                                                                                    |  |
| 2234pci<br>2220€<br>4494 cc/min<br>5000€ | Dynamiskt diagram som representerar<br>aktuellt tryck, faktisk flödeshastighet,<br>tryckgräns och flödesgräns.                                                                                                    |  |
|                                          | Den röda linjen representerar<br>tryckbörvärdet eller gränsen. Den blå<br>linjen representerar flödeshastighetens<br>börvärde eller gräns.                                                                                                    |  |
|                                          | När trending är inaktiverat representerar<br>en enda magentafärgad punkt aktuellt<br>tryck och flödeshastighet.                                                                                                    |  |
|                                          | När trending är aktiverat hålls äldre<br>tryckflödesdata på skärmen och<br>kommer långsamt att blekna bort under<br>cirka 30 sekunder.                                                                                                    |  |
|                                          | Endast dubbla system (tandem):                                                                                                    |  |
|                                          | Anger vilken pump som är aktiv.                                                                                                    |  |
| • •                                      | Endast dubbla system (tandem):                                                                                                    |  |
| iell i                                   | Givarindikationer för lågt/tomt fat. Om<br>givare för låg eller tomt fat är<br>installerade visas dessa indikatorer<br>bredvid varje pump. Den övre cirkeln<br>representerar lågt fat och den nedre<br>cirkeln representerar tomt fat. När den<br>är grön är givaren inte aktiverad<br>(vätskenivå hög). När den är röd är<br>givaren aktiverad (vätskenivå låg). |  |

# ADM-funktionsknappar

| Symbol       | Funktion                                                                                                    |  |
|--------------|----------------------------------------------------------------------------------------------------|--|
|              | Pumpdriftsikon                                                                                                    |  |
| $\bigotimes$ | Grön: Starta pumpen                                                                                                    |  |
|              | Inverterat grön: Stoppa pumpen                                                                                                    |  |
|              | <i>Röd med kant (aktiverad):</i> Indikerar att pumpen inte kan startas på grund av larm.                                                                         |  |
| $\diamond$   | <i>Röd utan kant (ej aktiverad):</i> Indikerar<br>att systemet inte är aktiverat och att<br>pumpen inte kan startas.                                             |  |
|              | <i>Gul:</i> Indikerar att pumpen har ett aktivt<br>larm på grund av att den inte är fylld.<br>Pumpen kan endast aktiveras via<br>fyllningsläge.                  |  |
|              | Lokal växling/fjärrkontrollsväxling                                                                                                    |  |
|              | Pumpen är låst i fjärrstyrning via<br>fältbussgränssnittet.                                                                                                    |  |
| /            | Aktivera eller inaktivera<br>tryckkontrollsläge (begränsningsläge)                                                                                               |  |
| <b>11</b>    | Aktivera eller inaktivera läget för<br>flödeskontrollsläge (begränsningsläge)                                                                                    |  |
| +=           | Endast tryckställnings- och dubbla<br>system                                                                                                    |  |
| /<br>驶<br>规  | Ange eller stäng av pumpens<br>luftningsläge. "1" eller "2" kommer att<br>finnas i dubbla system (tandem-system)<br>för att indikera vilken pump som ska fyllas. |  |
| <b>P</b> /   | Endast tryckställnings- och dubbla<br>system (om de är utrustade med valfri<br>vätskesolenoid)                                                                   |  |
|              | Ange eller avsluta fatcirkulationsläget.                                                                                                    |  |

| Symbol                   | Funktion                                                                                       |
|--------------------------|------------------------------------------------------------------------------------------------|
| <u></u> /                | Endast tryckställnings- och dubbla<br>system (om de är utrustade med valfri<br>vätskesolenoid) |
| ହ / ହ                    | Ange eller avsluta tryckavlastningsläget.                                                      |
|                          | Endast dubbla system                                                                           |
| 2/2                      | Visa och växla den aktiva pumpen.                                                              |
|                          | Aktivera eller inaktivera trending i                                                           |
|                          | tryck-/flödesdiagrammet.                                                                       |
| T                        | Flytta till toppen                                                                             |
| Î                        | Flytta uppåt                                                                                   |
| ₽                        | Flytta nedåt                                                                                   |
| J                        | Flytta till botten                                                                             |
| ٩                        | Sök                                                                                            |
| ?                        | Felsök valt fel                                                                                |
| K                        | Föregående skärm                                                                               |
| $\bigcirc$               | Fortsätt                                                                                       |
| -                        | Kalibrera                                                                                      |
| J.                       | Ange eller avsluta manuellt<br>pumprörelseläge.                                                |
| 12345)<br>000000         | Återställ cykelräknare                                                                         |
| <u>ه الما</u><br>الــــا | Växla mellan livstid och återställbarhet                                                       |
| /                        | Ange eller avsluta redigeringsläge för en<br>viss skärm                                        |

# Driftbilder

| Skärm                                                                     | Beskrivning                                                                                                    |
|---------------------------------------------------------------------------|----------------------------------------------------------------------------------------------------|
| 02/08/19 12:05 + Troubleshooting Home Pump 1 +<br>Active No Active Errors | Hemskärm 1 (om mer än en pump är installerad i<br>system av booster- eller tryckställningstyp)                                                                                                    |
|                                                                           | Statusen för varje pump visas tillsammans med det maximala tillåtna trycket,<br>pumpcykeln och pumpunderdelens storlek. Om flera pumpar är installerade<br>måste systeminställningsskärmen ange rätt antal pumpar som "installerade". |
| PS 0 0 0                                                                  |                                                                                                    |
| cc 290 145 💌                                                              |                                                                                                    |
| 02/08/19 12:06 ← Troubleshooting Home Pump 1 →<br>Active No Active Errors | Hemskärm 2 (om mer än en pump är installerad i<br>system av booster- eller tryckställningstyp)                                                                                                    |
|                                                                           | Aktuella tryck och flödeshastigheter visas för varje pump. Tryck- och<br>flödehastighetssenheter kan väljas på Avancerad inställningsskärm 2.                                                                                         |

| Skärm                                        | Beskrivning                                                                                                    |
|----------------------------------------------|----------------------------------------------------------------------------------------------------|
| 02/08/19 12:06 ← Home Pump 1 Pump 2 Events → | Körskärm för pump 1 (booster)                                                                                                    |
| Active No Active Errors                      | Hemskärm för ett enda pumpsystem. Alternativet för boostersystem kan väljas på<br>systeminställningsskärmen.                                                                                                    |
|                                              | En "Pump X"-skärm finns tillgänglig för varje pump som är installerad.                                                                                                    |
|                                              | När den här funktionstangenten 🖾 visas, kan pumpen styras lokalt genom                                                                                                    |
| 290 cc                                       | displayen. När den här funktionstangenten 🖾 visas styrs pumpen via separata<br>I/O- eller fältbussprotokoll.                                                                                                    |
| 0.0 CPM <b>∓</b> 6980<br>0 cc/min            | Information som visas:                                                                                                    |
| 1500 🧭                                       | Ett dynamiskt diagram för mål- och verklig prestanda för pumputloppstryck och flöde. Måltryck och -flöde representeras av röda och blåa linjer. Det faktiska utloppstrycket och flödet visas av den magentafärgade punkten.                                                                                                    |
|                                              | Punkterna uppdateras hela tiden när de körs, stoppas, är aktiva, inaktiva osv.                                                                                                    |
|                                              | Trending-ikon . När den inte är aktiverad visas endast de aktuella tryck- och flödesmålen tillsammans med aktuell driftpunkt. När den är aktiverad kan du se var pumpen har körts över tid.                                                                                                    |
|                                              | Det maximala trycket som kan uppnås med den valda pumpen visas längst upp på<br>den vertikala axeln. Det minsta trycket är noll.                                                                                                    |
|                                              | Utloppstrycksmålet visas bredvid målsymbolen på den vertikala axeln. Det<br>begränsas till värden under det maximala uppnåeliga trycket. Trycket visas i psi,<br>bar eller MPa. Välj alternativ på Avancerad inställningsskärm 2.                                                                                              |
|                                              | Faktiskt utloppstryck visas under tryckikonen och kan visas i samma enheter som beskrivs under måltrycket.                                                                                                    |
|                                              | Den maximala flödeshastighet som kan uppnås med den valda pumpen visas i<br>slutet av den horisontella axeln. Det minsta flödet är noll.                                                                                                    |
|                                              | Utloppsflödesmålet visas bredvid målikonen på den horisontella axeln. Det<br>begränsas till värden under det maximala uppnåbara flödet. Flödeshastigheten kan<br>visas i cc, gal (US), gal (UK), oz (US), oz (UK), liter eller cykler per minut eller<br>sekund. Dessa alternativ kan väljas på Avancerad inställningsskärm 2. |
|                                              | Den faktiska utloppsflödet visas under flödeshastighetsikonen och kan visas i<br>samma enheter som beskrivs under flödeshastighetsmålet. Alla flödeshastigheter<br>beräknas från den angivna pumpstorleken och antar 100 % volymeffektivitet.                                                                                  |
|                                              | Pumpstorlek visas under tryckmålet i cc.                                                                                                    |
|                                              | Inloppstrycket visas under pumpstorleken i samma enheter som utloppstrycket. Tryck visas endast om tryckgivaren för inloppet är installerad (annars visas det som 0).                                                                                                    |
|                                              | Cykelhastigheten visas under inloppstrycket i CPM (cykler per minut).                                                                                                    |
|                                              | Pumpdriftsikon . Se <b>ADM-funktionsknappar</b> på sidan 11 för en beskrivning av denna ikon.                                                                                                    |
|                                              | Ungefärlig position för pump/drivenhetsstång: Pumpkopplaren rör sig upp och ner<br>på skärmen då den faktiska pumpkopplaren rör sig i det fysiska systemet baserat<br>på drivenhetsstångens position. Detta kan användas för att bestämma om pumpen<br>rör sig eller är stoppad.                                               |
|                                              | Status för pumpen/drivenheten visas ovanför den animerade<br>pump/drivenhetsikonen och avbildas med tre punkter. De tre punkterna<br>representerar ökande nivåer av beredskap/aktivitet från vänster till höger. Se<br>ikonerna för beskrivning av statuslamporna.                                                             |
|                                              | Ett larm, en avvikelse eller rekommendationsklocka visas ovanför drivenheten om en sådan händelse är aktiv. Se avsnittet Ikoner.                                                                                                    |

| Skärm                                                                                                    | Beskrivning                                                                                                    |
|----------------------------------------------------------------------------------------------------|----------------------------------------------------------------------------------------------------|
| 02/08/19 12:06 Home Pump 1 Pump 2 Events                                                                                                    | Pump 1 Körskärm i redigeringsläge (Booster)                                                                                                    |
| Active No Active Errors<br>2610<br>2610<br>17psi<br>1200 @<br>290 cc<br>0 psi<br>0.0 CPM<br>€ 980<br>0 cc/min<br>1500 @                                                                                                    | <ul> <li>Denna skärm används för att ställa in önskat tryck och flödeshastigheter och aktivera/inaktivera pumpen.</li> <li>Tryck- och flödeshastighetsmålen ställs in med de numeriska inmatningsrutorna. Använd piltangenterna för att navigera mellan tryck- och flödesmål. Tryck- och/eller flödesläge väljs med hjälp av funktionsknapparna</li> <li>på skärmens högra kant. I tryckläge kommer den maximala</li> <li>flödeshastigheten för ett givet tryck att bibehållas. I flödesläge kommer det maximala trycket för en given flödeshastighet att bibehållas. I tryck- och flödesläge (båda funktionsknapparna valda) kan tryck och flöde ställas in efter önskemål.</li> <li>OBS! Begränsningen av nedströmsvätskesystemet avgör de uppnåeliga nivåerna av tryck och flödeshastighet.</li> </ul> |
|                                                                                                    | l detta exempel är pumpen i tryck- och flödeskontrollslägena med mål på 1 200 psi och 1 500 cc/min.                                                                                                    |
| 02/08/19       12:06       Home       Pump 1       Pump 2       Events         Active       No       Active Errors         2610       2610       Image: Constrained and the second and the second and the | Pump 1 Körskärm (Booster) – Pump påNär pumpens driftsymbolimage: ar inverterat grön och vald, är pumpen<br>beordrad att köra och det finns inga aktiva fel. Tryck på den övre högra<br>funktionstangenten för att stänga av pumpen.Trending är aktiverat.Den magentafärgade punkten placeras kontinuerligt på skärmen, men bleknar<br>med tiden.Kopplingen som förbinder drivenheten och pumpstängerna flyttas upp och ner i<br>animationen för att representera kopplingens fysiska position.                                                                                                    |

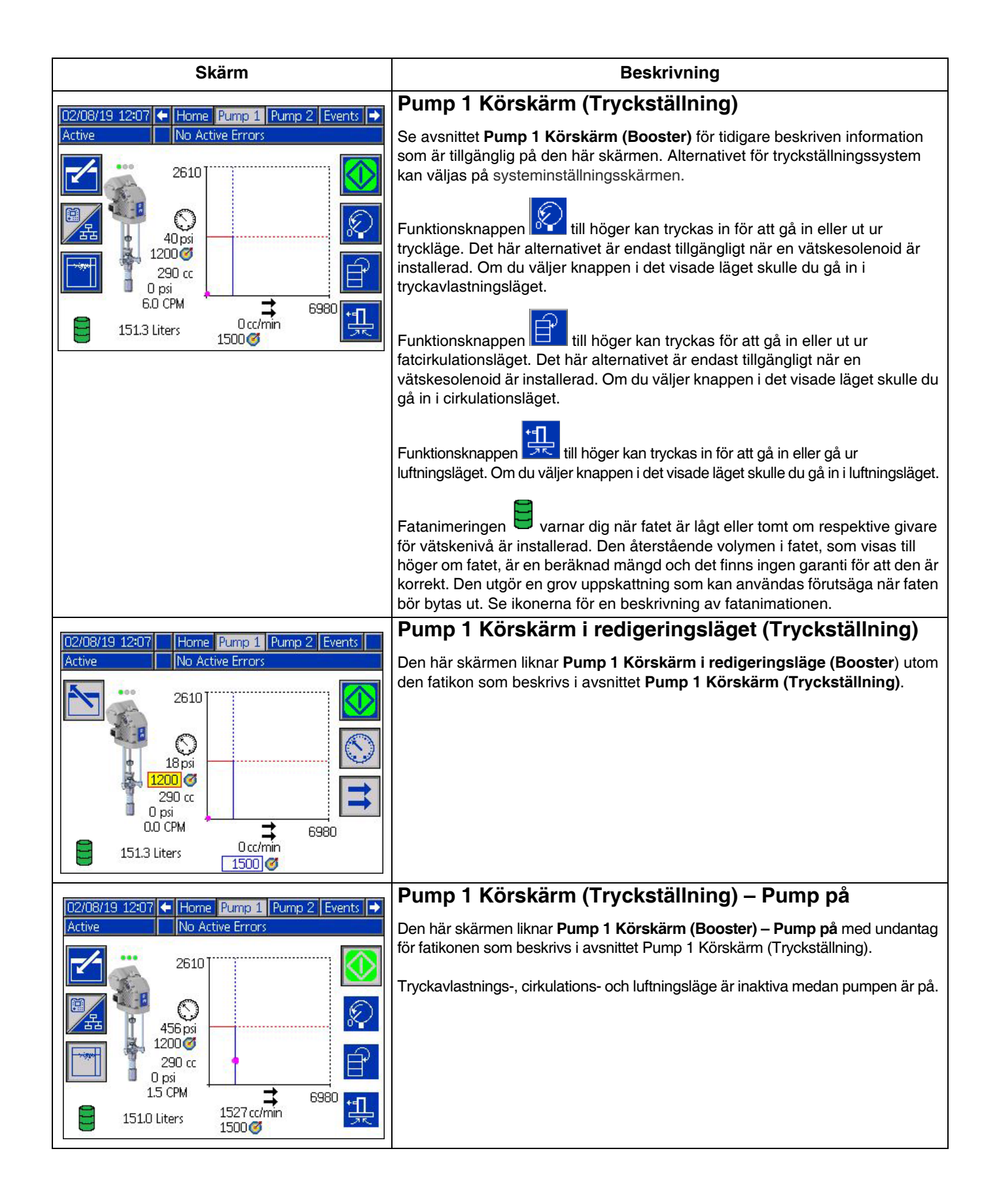

| Skärm                                                                                                    | Beskrivning                                                                                                    |
|----------------------------------------------------------------------------------------------------|----------------------------------------------------------------------------------------------------|
| 02/08/19 12:08 + Tandem Events +                                                                                                    | Dubbel körskärm                                                                                                    |
| Active No Active Errors                                                                                                    | Se avsnittet <b>Pump 1 Körskärm (Tryckställning)</b> på sidan 15 för tidigare beskriven information som är tillgänglig på den här skärmen. Alternativet för dubbla system kan väljas på systeminställningsskärmen.                                                                                                    |
| 6.0 CPM 14. 0.0 CPM 0.0 CPM                                                                                                    | För att det dubbla systemet ska fungera korrekt måste två pumpar installeras och användas.                                                                                                    |
| $ \begin{array}{c c} \hline \hline \hline \hline \hline \hline \hline \hline \hline \hline \hline \hline \hline \hline \hline \hline \hline \hline \hline$ | Funktionsknappen <sup>1</sup> / <sub>2</sub> till vänster används för att växla vilken pump som är<br>"aktiv" (crossover). Pump 1 eller 2 måste listas som den aktiva pumpen innan<br>den körs. Den gröna rutan runt pumpbeteckningarna för pump 1 eller 2<br>betecknar den aktiva pumpen. Den aktiva pumpens tryck och flödesdiagram<br>visas i den nedre delen av skärmen.                                                                                                    |
|                                                                                                    | Pumpens underdelsstorlek, cykler per minut och beräknad återstående fatvolym visas för varje pump.                                                                                                    |
|                                                                                                    | Statusikoner för larm, avvikelser och rekommendationer visas bredvid pumpen som genererade felet. Se <b>ADM-ikoner</b> på sidan 10 för beskrivning.                                                                                                    |
|                                                                                                    | Indikatorlampor kan visas bredvid varje pump för att beskriva läget för givarna<br>för lågt eller tomt fat. Se avsnittet om givare för lågt eller tomt fat i tabellen<br>Ikoner för mer information. I det här exemplet har Pump 1 alternativet för givare<br>för lågt eller tomt fat valt på inställningsskärm 6 för pump 1, men de är inte<br>aktiva (fatnivå hög). Pump 2 har inte det här alternativet valt på<br>inställningsskärm 6 för pump 2.                                                                                                    |
|                                                                                                    | <b>OBS!</b> Givare för lågt eller tomt fat måste installeras för att den här funktionen ska fungera korrekt. Det här alternativet kan väljas även om de inte är installerade, men det kommer inte att fungera korrekt.                                                                                                    |
|                                                                                                    | Det högsta tillåtna trycket och flödeshastigheterna visas inte på diagrammet för<br>dynamiskt tryck och flöde. Systemet begränsar fortfarande inmatade tryck- och<br>flödeshastigheter till deras maximala värden.                                                                                                    |
|                                                                                                    | Om ett vätskefilter är installerat och alternativet är valt på                                                                                                    |
|                                                                                                    | systeminställningsskärmen, kommer vätskefilterikonen, , att visas<br>bredvid tryck- och flödesdiagrammet, såsom visas. Vätsketrycket före och efter<br>filtret visas ovanför ikonen. Den högre tryckavläsningen från kontakt 6 hos<br>endera drivenheten antas befinna sig uppströms om filtret och den nedre<br>tryckavläsningen antas befinna sig nedströms. Skillnaden mellan dessa två<br>visas under ikonen och är endast giltig när båda zonerna är uppkopplade.<br>Se <b>Systeminställningsskärm – Dubbla system</b> , sida 23, för inställning av<br>de höga och låga filtertryckgränserna som kommer att generera en<br>rekommendation. |
|                                                                                                    | Trycksättnings-, cirkulations- och luftningslägen kan matas in för antingen                                                                                                    |
|                                                                                                    | pump 1 eller 2. Tryck på funktionsknappen 1 för att växla mellan dessa alternativ för pump 1 eller 2.                                                                                                    |
|                                                                                                    | En växling kan inte slutföras medan luftning är aktivt för endera pumpen.<br>Endast en pump åt gången kan vara i luftningsläget.                                                                                                    |
|                                                                                                    | <b>OBS!</b> Pumpluftning kan initieras och styras via displayen även när systemet styrs genom automatisering.                                                                                                    |

| Skärm                                                                                                    | Beskrivning                                                                                                    |
|----------------------------------------------------------------------------------------------------|----------------------------------------------------------------------------------------------------|
| 02/08/19 12:08 Tandem Events                                                                                                    | Dubbel körskärm i redigeringsläge                                                                                                    |
| Active       No Active Errors $1$ $290 \text{ cc}$ $290 \text{ cc}$ $145 \text{ cc}$ $0.0 \text{ CPM}$ $0.0 \text{ CPM}$ $150.7 \text{ Liters}$ $195.5 \text{ Liters}$ $18 \text{ psi}$ $0 \text{ cc/min}$ $1200 \text{ cc/min}$ $0 \text{ cc/min}$                                                                                                    | Se <b>Pump 1 Körskärm i redigeringsläget (Tryckställning)</b> för tidigare<br>beskriven information som är tillgänglig på den här skärmen.<br>Huvudskillnaden från tryckställningsskärmen är att funktionsknappen<br>tryckas in för att växla mellan pumparna. Tryck- och flödesmålen för varje<br>pump kan ställas in på den här skärmen. De angivna värdena kommer att<br>begränsas till deras maximala värden.<br>Vätskefiltret visas till höger om tryck- och flödesdiagrammet om det är<br>installerat och valt i systeminställningsskärmen. |
| 10/08/19 12:08 - Tandam Eventr                                                                                                    | Dubbel körskärm – Pump På                                                                                                    |
| Active No Active Errors<br>290 cc<br>15 CPM<br>150.4 Liters<br>195.5 Liters                                                                                                    | Se <b>Pump 1 Körskärm (Tryckställning)</b> på sidan 15 för informationen som är tillgänglig på den här skärmen.<br>Ett tryck på funktionsknappen<br>Utför växling mellan pumpar.<br>Systemet växlar automatiskt när det körs om den aktiva pumpen avger ett                                                                                                    |
| $ \begin{array}{c c}  & & & & & \\  & & & & & \\  & & & & & \\  & & & &$                                                                                                    | alarm. Ett växlingsfel uppstår om den inaktiva pumpen inte kan aktiveras på<br>grund av ett eget larm.<br>Tryckavlastnings- och cirkulationslägena är inte tillgängliga medan pumpen är på,<br>men den icke-aktiva pumpen kan luftas medan den aktiva pumpen är igång.                                                                                                    |
|                                                                                                    | Vätskefiltret visas till höger om tryck- och flödesdiagrammet om det är installerat och valt i systeminställningsskärmen.                                                                                                    |
| 02/08/19 12:09 + Tandem Events Errors +                                                                                                    | Händelseloggskärm                                                                                                    |
| Active     No Active Errors       Date     Time     Code     Description       02/08/19     12:05     EBUX-V     Download to USB Complete       02/08/19     12:04     EAUX-V     Download to USB In Process       02/08/19     12:02     EBUX-V     Download to USB Complete       02/08/19     12:02     EBUX-V     Download to USB Complete       02/08/19     12:02     EBUX-V     Download to USB Complete       02/08/19     12:02     EBUX-R     Power On       02/08/19     12:02     EMOX-R     Power Off | Denna skärm visar datum, tid, händelsekod och beskrivning av alla händelser som<br>har uppstått i systemet. Det finns 20 sidor, varav varje innehåller 10 händelser.<br>De 200 senaste händelserna visas.<br>Se <b>Felsökning</b> på sidan 29 för anvisningar om visning av<br>händelsekodsbeskrivningar.                                                                                                    |
| 02/08/19 11:50 EBUX-V       Download to USB Complete       2         02/08/19 11:50 EAUX-V       Download to USB In Process       3         02/07/19 10:59 EBUX-V       Download to USB Complete       4         02/07/19 10:59 EAUX-V       Download to USB In Process       4         02/07/19 10:54 ELOX-R       Power On       ▼                                                                                                    | För att ladda ner loggar, se <b>Nedladdningsrutin</b> på sidan 36.                                                                                                    |
| 02/08/19 12:09 + Events Errors Troubleshooting +                                                                                                    | Felloggsskarm                                                                                                    |
| Active No Active Errors Date Time Code Description                                                                                                    | Denna skärm visar datum, tid, felkod och beskrivning av alla fel som har uppstått i systemet. De senaste 200 felen visas.                                                                                                    |
| 02/06/19 13:00 CBD2-A Comm. Error-P2         18           02/06/19 13:00 CBD1-A Comm. Error-P1         19           02/04/19 15:46 CBD2-A Comm. Error-P2         19                                                                                                    | Se <b>Felsökning</b> på sidan 29 för anvisningar om visning av<br>händelsekodsbeskrivningar.                                                                                                    |
| 02/04/19 15:02 CBD2-A Comm. Error-P2       20         02/04/19 14:49 CBD2-A Comm. Error-P2       1         02/04/19 14:35 CBD2-A Comm. Error-P2       2         02/04/19 14:12 CBD2-A Comm. Error-P2       2         02/04/19 13:57 CBD2-A Comm. Error-P2       3         02/04/19 13:57 CBD2-A Comm. Error-P2       3         02/01/19 11:20 WMG0-A Gateway Error Detected       4         02/01/19 11:20 CCG1-A Fieldbus Comm. Error-P1       •                                                                  | Alla fel som listats på denna skärm kan laddas ner på ett USB-minne. För att<br>ladda ner loggar, se <b>Nedladdningsrutin</b> på sidan 36.                                                                                                    |

| Skärm                                                                                                    | Beskrivning                                                                                                    |
|----------------------------------------------------------------------------------------------------|----------------------------------------------------------------------------------------------------|
| 02/08/19       12:09       ←       Errors       Troubleshooting       Home       →         Active       No Active Errors       No Active Errors         CBD2       Comm. Error-P2       CBD1       Comm. Error-P1         WMG0       Gateway Error Detected       CCG1       Fieldbus Comm. Error-P1         F1D1       Low Flow Rate-P1       WSU0       USB Configuration Error         L2C1       Drum Low-P1       L1C1       Drum Empty-P1         L2C2       Drum Low-P2       F3D1       High Flow Rate-P1                                                                                                    | Felsökningsskärm<br>Denna skärm visar de senaste tio felen som uppstått i systemet. Använd upp<br>och nerpilarna för att välja ett fel och tryck rör att se det valda felets<br>QR-kod. Tryck rör att komma till QR-kodskärmen för en felkod som inte<br>är listad på denna skärm.<br>Se Felsök felkoder på sidan 30 för mer information om felkoder. |
| O2/08/19       12:09       Errors       Troubleshadding       Home         Active       No       Active Errors         Error       Code:       Comm. Error-P2         CBD2       Image: Comm. Error-P2         Image: Commany of the state of the state of the st | För att snabbt se onlinehjälp för en given felkod kan du skanna den visade<br>QR-koden med din smarttelefon. Alternativt kan du söka efter din felkod genom<br>att besöka: help. graco. com/e-flo-sp-system/<br>Se <b>Felsök felkoder</b> på sidan 30 för en lista över fel och felsökningsidéer.                                                     |

# Inställningsbilder

| Skärm                                                                                                    | Beskrivning                                                                                                    |
|----------------------------------------------------------------------------------------------------|----------------------------------------------------------------------------------------------------|
| 02/08/19 12:09 ← Advanced Pump 1 Pump 2 →                                                                                                    | Pumpinställningsskärm 1 – Pumpinställningar                                                                                                    |
| Active No Active Errors                                                                                                    | OBS! Det finns en pumpflik för varje installerad pump i systemet.                                                                                                    |
| Error Type 5<br>↔+/-20% None ▼ 5                                                                                                    | Följande felgränser kan konfigureras och tillämpas beroende på vilket läge<br>enheten arbetar i. Fel kommer att utlösas om gränsen överskrids i ca 5                                                                                                    |
| → +- 20 % Aterm ▼<br>1<br>Pump Volume: 290 cc 2                                                                                                 | sekunder. Tryck på funktionsknappen för att gå in i redigeringsläge innan du byter skärmar.                                                                                                    |
| Calibrate Pressure<br>↓ ↓ ↓ ↓ □ psi 17 psi 4<br>↓ ↓ ↓ ↓ □ psi 0 psi ↓                                                                           | <b>Tryckläge</b> : Den angivna feltypen (larm [avstängning], avvikelse<br>[varning] eller ingen) kommer att utlösas om trycket ligger utanför<br>inställningstryckets +/- toleransområde i cirka 5 sekunder. Till exempel: Med en<br>tolerans på 5 % måste trycket ligga inom 95-105 % av måltrycket. Om trycket<br>låg utanför detta område i 5 sekunder eller längre kan ett fel utlösas. |
|                                                                                                    | Flödesläge : Den angivna feltypen (larm [avstängning], avvikelse [varning]<br>eller ingen) kommer att utlösas om flödeshastigheten ligger utanför<br>inställningsflödets +/- toleransområdet i cirka 5 sekunder. Till exempel: Med en<br>tolerans på 10 % måste flödeshastigheten ligga inom 90-110 % av målflödet.                                                                         |
|                                                                                                    | Toleranserna har ett intervall på 0-99 % (0 avaktiverar felet). Toleransen är<br>inställd på 0 % och "Ingen" som standard.                                                                                                    |
|                                                                                                    | <b>Känslighet för pumptryckfall T</b> : Den angivna feltypen (larm<br>[avstängning], avvikelse [varning] eller ingen) kommer att utlösas om ett<br>pumptryckfall upptäcks. Känslighetsvärdet varierar mellan 0 och 99 där 99 är<br>extremt känslig för pumptryckfall. Ställ in pumpens känslighet för pumptryckfall<br>lägre om ett onormalt antal pumptryckfallsfel genereras.             |
|                                                                                                    | Pumpvolym: Ange volymen för pumpens underdel i cc.                                                                                                    |
|                                                                                                    | Tryckgivarens förskjutningar<br>(botten) och utloppets (övre) givare. I redigeringsläget visas funktionsknappen<br>och nollställer automatiskt avläsningarna +/- 145 psi (10 bar, 0,1 MPa).<br>Se steg 5 av Pumpinställningsskärm 1 på sidan 25 för mer detaljer om<br>inställning av förskjutningar för tryckgivaren.                                                                      |
| 02/08/19 12:10 🔶 Advanced Pump 1 Pump 2 🔿                                                                                                    | Pumpinställningsskärm 2 – Underhåll och                                                                                                    |
| Active INo Active Errors          Maintenance & Pump Position       1         Limit       Cycles         Driver       3000       2000         2 | <b>pumpposition</b><br>Denna skärm visar antalet cykler och underhållsgränsen för drivenheten och<br>pumpen. En rekommendationshändelse meddelar användaren/roboten att<br>underhåll bör ske när antalet cykler överstiger gränsen. Detta kan användas för<br>spårning av olja eller växellivslängd.                                                                                        |
| Pump 3000 2000 4                                                                                                    | För tryckställnings- och dubbla system visas antalet fatändringar samt<br>gränsen. En rekommendationshändelse meddelar användaren/roboten om att<br>det är dags att byta plåtförseglingarna när antalet cykler överstiger gränsen.                                                                                                    |
| Risten 4 2                                                                                                    | Om du ställer in gränsen till noll inaktiveras den specifika underhållspåminnelsen.                                                                                                    |

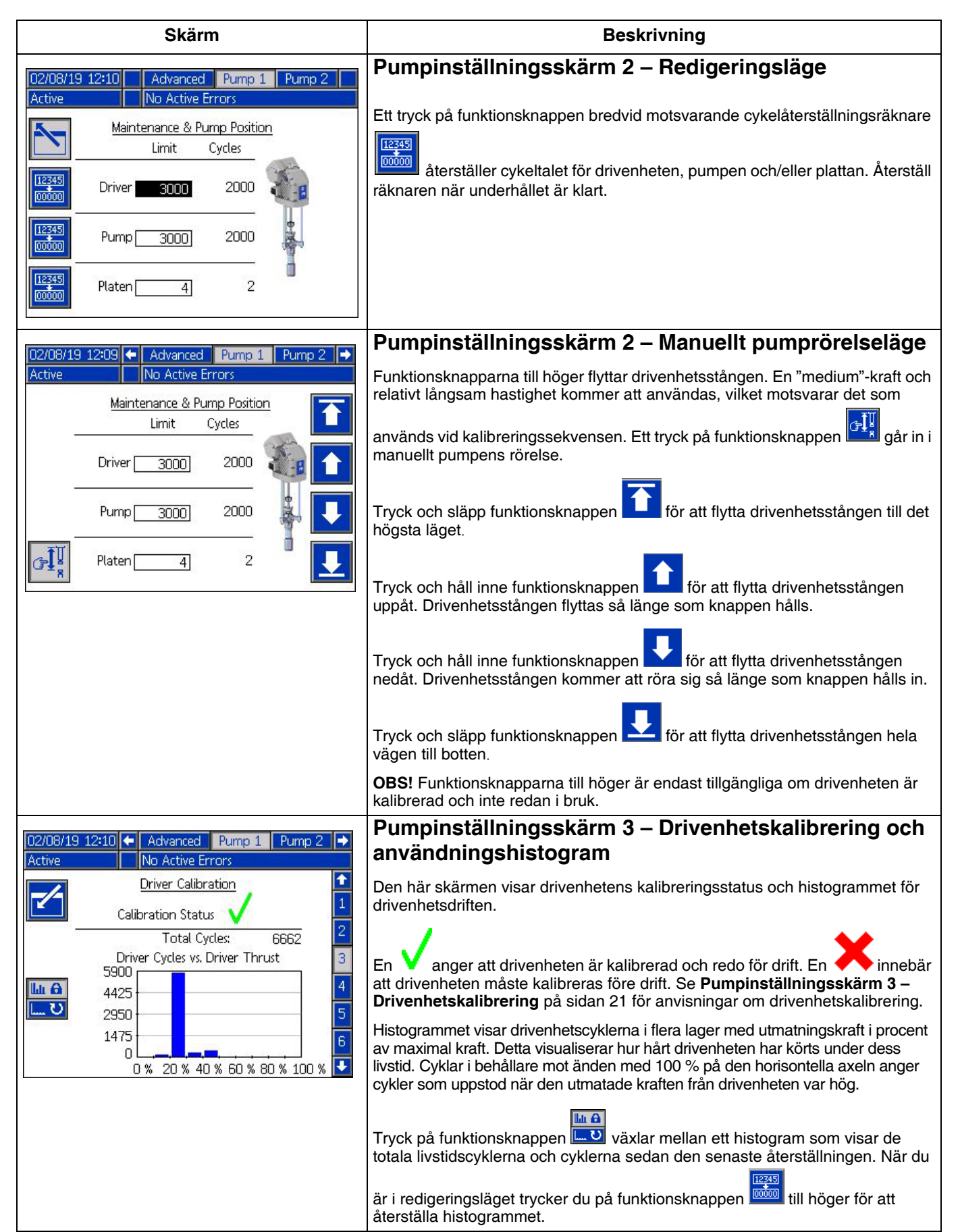

| Skärm                                                                                                    | Beskrivning                                                                                                    |
|----------------------------------------------------------------------------------------------------|----------------------------------------------------------------------------------------------------|
| O2/08/19 12:10       Advanced       Pump 1       Pump 2         Active       No       Active Errors         Driver Calibration       Image: Calibration       Image: Calibration         The driver rod must be decoupled from the lower and able to cycle freely. Proceed?       Image: Calibration                                                                                                    | Pumpinställningsskärm 3 – Drivenhetskalibrering         När du är i redigeringsläge trycker du på funktionsknappen för att visa skärmbilden för kalibrering av drivenheten.         Tryck på funktionsknappen för kalibreringsanvisningar.                                                                                                    |
| D2/D8/19       12:10       ▲ Advanced       Pump 1       Pump 2       ▲         Active       No Active Errors       ▲       ▲       ▲       ▲       ▲       ▲       ▲       ▲       ▲       ▲       ▲       ▲       ▲       ▲       ▲       ▲       ▲       ▲       ▲       ▲       ▲       ▲       ▲       ▲       ▲       ▲       ▲       ▲       ▲       ▲       ▲       ▲       ▲       ▲       ▲       ▲       ▲       ▲       ▲       ▲       ▲       ▲       ▲       ▲       ▲       ▲       ▲       ▲       ▲       ▲       ▲       ▲       ▲       ▲       ▲       ▲       ▲       ▲       ▲       ▲       ▲       ▲       ▲       ▲       ▲       ▲       ▲       ▲       ▲       ▲       ▲       ▲       ▲       ▲       ▲       ▲       ▲       ▲       ▲       ▲       ▲       ▲       ▲       ▲       ▲       ▲       ▲       ▲       ▲       ▲       ▲       ▲       ▲       ▲       ▲       ▲       ▲       ▲       ▲       ▲       ▲       ▲       ▲       ▲       ▲       ▲       ▲                                                                                                    | <ul> <li>Pumpinställningsskärm 4 – Diagnostisk</li> <li>Diagnostiskskärmen visar värdena för nyckelparametrar som kan vara användbara vid felsökningsproblem.</li> <li>Tryckbörvärde: Procentandel av måldrivkraften för drivenheten.</li> <li>Tryckåterkoppling: Procentandel av aktuell drivenhetskraft.</li> <li>Motortemperatur: Detta är motorns temperatur. Om detta värde är för högt kommer det att generera ett larm och stänga av pumpen.</li> <li>IGBT-temperatur: Detta är temperaturen inuti drivenhetens hölje för styrkortet. Om detta värde är för högt kommer det att generera ett larm och stänga av pumpen.</li> </ul> |
| 02/06/19 12:11       Advanced       Pump 1       Pump 2       →         Active       No Active Errors       Image: Construct State State Sta | Pumpinställningsskärm 5 – Automationsingångar/utgångar<br>Denna skärm visar automationsingångar/utgångar.<br>Robotutgångsavsnittet visar de kommandon som kan skickas av<br>roboten. Ikonen i betyder att roboten inte har skickat det specifika<br>kommandot. Ikonen i betyder att roboten har skickat kommandot<br>Robotingångsavsnittet visar de värden som skickas från pumpen till<br>roboten. Den kan användas för felsökning för att identifiera vad roboten ser.                                                                                                    |

| Skärm                                                                                                    | Beskrivning                                                                                                    |
|----------------------------------------------------------------------------------------------------|----------------------------------------------------------------------------------------------------|
| 02/08/19 12:11 	 Advanced Pump 1 Pump 2 →                                                                                                    | Pumpinställningsskärm 6 – Fatinställningar                                                                                                    |
| Active No Active Errors Drum Settings 4 Not Primed Event: None Frime Timer: 1 minutes Low Sensor:  Empty Sensor:  1                                                 | Endast tryckställnings- och dubbla system.                                                                                                    |
|                                                                                                    | Måste vara i redigeringsläge för att ändra någon av inställningarna.                                                                                                    |
|                                                                                                    | Inte luftad-händelse: Den angivna feltypen (larm [avstängning],<br>avvikelse [varning] eller ingen) utlöses när ett fat byts ut och pumpen<br>ännu inte har fyllts. Om larmet väljs måste pumpen luftas efter att ett fat<br>har bytts innan den återgår till normal drift.                                                                                                    |
| Smart Empty: 2<br>Fluid Solenoid: 🔀<br>Drum Volume: 200.0 Liters                                                                                                    | <b>Luftningstimer:</b> Ange tidslängden för pumpens luftning. Mellan 1-9 minuter.                                                                                                    |
|                                                                                                    | Lågnivågivare: Aktiverar/inaktiverar den låga avvikelsen för fatet.<br>Fatets lågnivågivare måste installeras för att fungera korrekt.                                                                                                    |
|                                                                                                    | <b>Tomgivare:</b> Aktiverar/inaktiverar larmet för tomt fat. Fatets tomgivare måste installeras för att fungera korrekt.                                                                                                    |
|                                                                                                    | <b>Smart tomt:</b> Aktiverar/inaktiverar larmet för "smart" varning om tomt fat. Innehåller flera händelser för att bestämma när fatet är tomt för att minimera materialsvinn. Fatets tomgivare måste installeras för att fungera korrekt. Känsligheten för pumptryckfall är kritisk för Smart tomt-funktionen. Om ett tomt fat detekteras tidigt ska du minska pumpens känslighet för pumptryckfall. Om upptäckt av tomt fat sker sent ska du öka pumpens känslighet för pumptryckfall.      |
|                                                                                                    | Vätskesolenoid: Aktiverar/inaktiverar ytterligare funktioner som kräver<br>en vätskesolenoid. Vätskesolenoiden måste installeras för att fungera<br>korrekt.                                                                                                    |
|                                                                                                    | <b>Fatvolym:</b> Ange den genomsnittliga volymen av material som finns i fat. Detta kommer att ge en uppskattning av hur mycket material som finns kvar i faten baserat på pumpens underdelsstorlek och cykelhastighet (uppskattningen visas på körskärmen).                                                                                                    |
| 02/08/19 12:11 🔶 Pump 2 System Fieldbus 🍑                                                                                                    | Systeminställningsskärm – Booster- och                                                                                                    |
| Active       No Active Errors         System: Ram       Image: System: Ram         Automation: Fieldbus       Image: Serial Number         Pump       Serial Number | <b>tryckstallningssystem</b><br><b>System:</b> Välj typ av system (booster, tryckställning eller dubbelt) för att<br>konfigurera. Om du ändrar systemtypen återställs alla pumpar i<br>systemet.                                                                                                    |
| 1: Installed V FFFFFFF V<br>2: Installed V A0001 V                                                                                                    | Automation: Välj hur pumpen ska styras (via fältbussen eller diskret I/O).                                                                                                    |
| 3: Uninstalled ▼<br>4: Uninstalled ▼<br>5: Uninstalled ▼<br>6: Uninstalled ▼                                                                                        | Du kan konfigurera upp till sex olika pumpar och välja vilken zon de är<br>konfigurerade för. Serienumret för varje pump kommer att anges som<br>serienummer som skrivs ut på drivenhetens ID-skylt. Som standard<br>kommer pumparna att konfigureras i stigande alfanumerisk ordning<br>baserat på serienumret. Som reserv till drivenhetens serienummer<br>visas serienumret på styrkortet istället. Serienumren för styrkorten<br>visas även på de detaljerade programvarustatusskärmarna. |

| Skärm                                                                          | Beskrivning                                                                                                    |
|--------------------------------------------------------------------------------|----------------------------------------------------------------------------------------------------|
| 02/08/19 12:11 ← Pump 2 Swstem Fieldbus →                                      | Systeminställningsskärm – Dubbla system                                                                                                    |
| Active No Active Errors System: Tandem                                         | <b>System:</b> Välj typ av system (booster, tryckställning eller dubbelt) för att konfigurera.                                                                                                    |
| Pump Serial Number                                                             | Du måste konfigurera två olika pumpar och välja den zon till vilken de<br>är konfigurerade. Serienumret för varje pump kommer att anges som<br>serienummer som skrivs ut på drivenhetens ID-skylt. Som standard<br>kommer pumparna att konfigureras i stigande alfanumerisk ordning<br>baserat på serienumret. Som reserv till drivenhetens serienummer<br>visas serienumret på styrkortet istället. Serienumren för styrkorten<br>visas även på de detaljerade programvarustatusskärmarna. |
|                                                                                | Vätskefilter: Aktiverar/inaktiverar ytterligare funktioner som kräver ett<br>vätskefilter. Vätskefiltret måste installeras för korrekt funktion. Ställ in<br>gränserna för när de låga och höga rekommendationshändelserna för<br>filtertryck kommer att genereras. Inställning av gränserna till 0 avaktiverar<br>låga och höga rekommendationshändelser för filtertryck.                                                                                                    |
| 02/08/19 12:13 ← Fieldbus Advanced Pump 1 →<br>Active No Active Errors         | Avancerad inställningsskärm 1 – Standard<br>ADM-inställningar                                                                                                    |
|                                                                                | Ställ in språk, datumformat, datum, tid, skärmsläckare och lösenord i redigeringsläget efter behov.                                                                                                    |
| Date Format: mm/dd/yy ▼ 1<br>Date: 02/08/19                                    | Aktivera "Visa kontrollösenord" med ett lösenord är inställt för att förhindra övergång till lokalt/visningskontrolläge utan att först skriva in ett lösenord.                                                                                                    |
| Screen Saver: 5 minutes<br>Password: 0000<br>Display Control Password: Disable | Ställ in lösenordet till "0000" för att inaktivera lösenordsfunktionen.                                                                                                    |
|                                                                                | Avancerad inställningsskärm 2 – Enhetsinställningar                                                                                                    |
| Active No Active Errors                                                        | Måste vara i redigeringsläget för att ändra enhetens inställningar.                                                                                                    |
|                                                                                | Tryckenheter: Välj mellan psi, bar och MPa.                                                                                                    |
| Pressure Units: psi                                                            | Hastighetsenheter: Välj mellan hastigheter på x/min och x/sek.                                                                                                    |
| Rate: <u>x/min</u>                                                             | Flödeshastighetsenhet: Välj mellan cc, gal (US), gal (UK), oz (US), oz (UK), liter, cykler.                                                                                                    |
| Drum Volume: <u>Liters</u>                                                     | Fatvolymenheter: Välj mellan cc, gal (US), gal (UK), oz (US), oz (UK), liter, cykler.                                                                                                    |

| Skärm                                                | Beskrivning                                                                                                    |
|------------------------------------------------------|----------------------------------------------------------------------------------------------------|
| 02/08/19 12:13 🔶 Fieldbus Advanced Pump 1 🔶          | Avancerad inställningsskärm 3 – USB-logginställningar                                                                                                    |
| Active No Active Errors                              | Måste vara i redigeringsläget för att ändra inställningar för USB-logg.                                                                                                    |
| Disable USB Downloads/Uploads:                       | Inaktivera USB-hämtningar/överföringar: Aktiverar/inaktiverar alternativet för att inaktivera automatiska<br>USB-nedladdningar/uppladdningar vid införandet av en USB-enhet.                                                                                                    |
| Disable USB Log Errors: Download Depth: Last 32 Days | Inaktivera USB-loggfel: Aktiverar/inaktiverar alternativet för att inaktivera eventuella USB-loggfel från att visas på ADM.                                                                                                    |
|                                                      | <b>Hämta djup:</b> Ange antal dagar som ingår i<br>USB-dataloggnedladdningar. USB-data skrivs över när loggarna fylls.                                                                                                    |
|                                                      | <b>Uppmaning att aktivera dataintervall:</b> Aktiverar/inaktiverar alternativet för en inställd tidsram för nedladdning av data när USB-nedladdningen är aktiverad och en USB-enhet är ansluten.                                                                                                    |
| 02/08/19 12:14 🗲 Fieldbus Advanced Pump 1 🔿          | Avancerad inställningsskärm 4 – Programvara                                                                                                    |
| Active No Active Errors                              | Den här skärmen kan användas för att visa vilken version av<br>programvara som används i systemet. Dessutom används den här<br>skärmen för att uppdatera systemprogramvaran med en USB-enhet<br>med den senaste programvaran och en Graco black token.<br>Se Graco ADM Token In-systemprogrammeringshandbok för en<br>detaljerad beskrivning av den här skärmen. |
| 2<br><b>↓</b><br><b>↓</b>                            |                                                                                                    |

# Pump- och drivenhetsinställningar

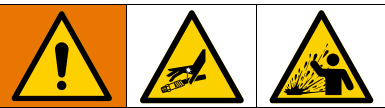

För att förhindra personskada från trycksatt vätska,

såsom hudinjektion eller vätskestänk, se till att alla komponenter i ditt system är klassade för det maximala trycket som systemet kan uppnå. Alla komponenter måste vara nominerade för maximalt tryck även om pumpen körs under maximalt tryck.

### **OBSERVERA**

För att undvika skada funktionsknapparna ska du inte trycka på knapparna med vassa föremål såsom pennor, plastkort eller naglarna.

### **OBSERVERA**

För att förhindra skador på komponenter i systemet måste alla komponenter klassas för det maximala trycket som systemet kan uppnå.

ADM-inställningsskärmen innehåller inställningar som hjälper till att säkerställa korrekt drift och underhåll av systemet. Dessa funktioner kan utföras när ADM är antingen i läget för Aktivt eller Avstängt system. Inställningarna på pumpens inställningsskärmar är specifika för varje pump och måste vara individuellt aktiverade för varje pump.

- 1. Strömsätt systemet för att aktivera ADM.
- Medan du är på körstartskärmen trycker du på 2. ADM-lås-/inställningsknappen för att komma åt inställningsskärmarna. Om det behövs använder du vänster och höger piltangenter på riktningsknappsatsen för att navigera till pump 1 på menyraden.

# Pumpinställningsskärm 1

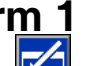

Välj funktionsknappen bredvid ikonen för att aktivera funktionerna på skärmen.

Använd riktningstangenterna för att gå mellan val, det numeriska tangentbordet för att mata in värden och Enter-tangenten för att öppna listrutorna och bekräfta val.

Inställningarna på denna skärm kan ställas in för varje pump som är installerad i systemet.

1. Navigera till trycklägets procentuella ruta med piltangenterna. Denna procentsats anger nivån vid vilket larm eller avvikelse för högt eller lågt tryck kommer att genereras. Exempelvis innebär inställning till 10 % att ett larm eller en avvikelse för hög- eller lågtrycks uppstår om trycket stiger eller faller 10 % över eller under det måltryck som ställts in på körskärmen. Ange önskad procentandel och tryck på Enter-tangenten (inställning av procentsatsen till 0 % inaktiverar händelsen). Ställ in feltypen som larm, avvikelse eller ingen (inaktiverar händelsen). Använd högerpilknappen för att komma till rutan för feltyp. Tryck på Enter-tangenten för att visa tillgängliga feltyper, välj önskad typ med piltangenterna och tryck på Enter-knappen när den korrekta typen är markerad.

OBS! Larmet skickar ett felmeddelande och stänger av systemet. Avvikelse skickar ett varningsmeddelande men systemet fortsätter att fungera. Om larm eller avvikelse väljs skickas ett felmeddelande när trycket ligger utanför det angivna toleransområdet under fem sekunder eller längre.

2. Använd piltangenterna för att markera flödeslägets

procentruta. Procentsatsen anger nivån vid vilken larm eller avvikelse om högt eller lågt flöde kommer att genereras. Ange önskad procentsats och välj feltyp på samma sätt som i steg 1.

3. Använd pilknappen för att markera rutan för

🕊 . Detta värde känslighet för pumptryckfall anger hur känslig pumpen är för att upptäcka ett pumptryckfall. Öka eller minska det här värdet enligt önskemål och välj feltypen på samma sätt som i steg 1. Standardinställningen bör vara lämplig för de flesta tillämpningar.

- 4. Kontrollera att pumpvolymen är korrekt. Ange vid behov den korrekta pumpstorleken i cc.
- Tryckgivare kalibreras på fabriken, men kalibrering kan 5. vara nödvändig efter längre användning. Utloppsgivarförskjutningen är listad ovanför inloppsgivarförskjutningen. Helst bör tryckgivarna avlägsnas från allt annat material när du försöker kalibrera dem. Eventuellt kvarvarande tryck kan störa kalibreringen.

Ett tryck på funktionstangenten ställer automatiskt in förskjutningarna till negationen av det värde som läses av tryckgivarna.

Förskjutningarna kan också ställas in manuellt genom att välja "+" eller "-" från listrutan Förskjutning och sedan ange lämpligt förskjutningstryckvärde. Detta kan användas för att justera tryckgivaren till ett icke-nollvärde. Till exempel, om utloppstrycket är känt som 1 000 psi, men omvandlaren läser av 1 010 psi. Förskiutningen kan ställas in på -10 och läsningen justeras för att visa 1 000 psi istället för 1 010 psi.

# Pumpinställningsskärm 2

 Använd pilen och ange tangenterna för att ställa in gränsen för underhåll av drivenheten till önskat antal cykler. Pumpen kommer att producera en rekommendation om att slutföra planerat underhåll när drivenheten överstiger detta antal cykler. Kom

ihåg att trycka på funktionsknappen för att återställa cykeltalet efter att underhållet har utförts.

2. Upprepa steg ett för pumpens och plattans underhållsgränser efter önskemål.

# Pumpinställningsskärm 3

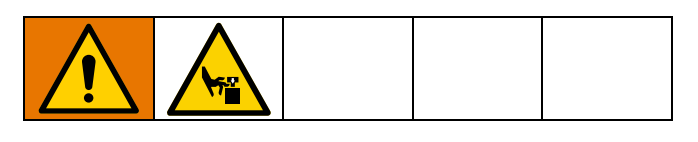

1. Om ikonen visas bredvid kalibreringsstatusen måste drivenheten kalibreras. I redigeringsläget,

tryck på funktionsknappen

2. Se din drivenhetshandboken för

kalibreringsanvisningar. Om Etrycks in kommer kalibreringen att påbörjas.

### Pumpinställningsskärm 6 (Endast tryckställnings- och dubbla system)

- Navigera till markeringsrutan Inte luftad-händelse. Använd Enter-tangenten för att välja önskad feltyp som larm, avvikelse eller ingen. Detta bestämmer feltypen som genereras efter att ett fat har bytts ut. Om typen är inställd på larm måste pumpen luftas innan normal drift fortsätter.
- 2. Ange önskad luftningslängd i minuter i rutan Luftningstimer.

- 3. Om en lågnivågivare för fat är installerad trycker du på Enter-knappen över rutan Lågnivågivare för att placera ett "X" i rutan. Ett "X" anger att givaren är installerad och att en lågnivåavvikelse genereras när givare utlöses. Lämna rutan tom om ingen lågnivåavvikelse önskas.
- 4. Om en givare för tomt fat är installerad trycker du på Enter-tangenten över rutan för Tom givare för att placera ett "X" i rutan. Ett "X" anger att givaren är installerad och ett larm för tomt fat genereras när givaren utlöses. Lämna rutan tom om inget larm vid tomt fat önskas.
- Om en givare för tomt fat är installerad kan Smart tom-funktionen aktiveras. Detta larm genereras av flera indikatorer för att bättre bestämma när fatet är tomt och minska materialsvinnet som uppstår vid för tidigt fatbyte. Om så önskas kan du använda Enter-tangenten för att placera ett "X" i rutan Smart tom. OBS! Se Pumpinställningsskärm 6 – Fatinställningar på sidan 22 för kommentarer om pumpens känslighet för pumptryckfall.
- Om en vätskesolenoid är installerad kan du använda Enter-knappen för att placera ett "X" i Vätskesolenoid-rutan. OBS! Tryckmålet kommer att begränsas till högst 5 000 psi (34,4 MPa, 344 bar) om denna inställning är aktiverad.
- 7. Ange den genomsnittliga volymen av material som finns i faten i rutan Fatvolym med tangentbordet och tryck på Enter-knappen. Detta ger en uppskattning av återstående fatvolym på körskärmen.

# Avancerad inställning Skärm 1

- 1. Ställ in önskat språk, datumformat, datum, tid och skärmsläckare.
- Aktivera ett lösenord om så önskas. Om "Visa kontrollösenord" är aktiverat krävs ett lösenord för att växla från fjärr- till lokal styrning av systemet på körskärmen. Obs! Ett lösenord på 0000 betyder att lösenordsfunktionen är inaktiverad.

# Avancerad inställning Skärm 2

Välj önskade enheter för tryck, hastighet, flödeshastighet och fatvolym

# Avancerad inställning Skärm 3

- USB-nedladdningar startas automatiskt när en USB-enhet sätts in. För att inaktivera den här funktionen, använd Enter-tangenten för att placera ett "X" i fönstret Inaktivera USB-nedladdningar/uppladdningar.
- Om du inte vill att USB-felloggar ska genereras på ADM, använd Enter-tangenten för att placera ett "X" i rutan Inaktivera USB-felloggning.
- Ställ in önskat nedladdningsdjup med tangentbordet och tryck på Enter-tangenten för att ange önskat antal dagar. Detta anger hur många dagars pumpdata som ska hållas i USB-loggarna. När loggarna fylls upp skrivs den äldsta registreringen över.
- 4. För att aktivera en dataperiod för data som ska laddas ner när en USB-enhet ansluts, använd Enter-tangenten för att placera ett "X" i rutan Uppmaning att aktivera dataintervall

# Systeminställningsskärm

- 1. Använd Enter-tangenten för att välja önskad systemtyp i rutan System, om det behövs.
- 2. Om du använder extern diskret I/O för att styra pumpen, ändra inställningen i Automation-rutan till Diskret med Enter-tangenten.

- 3. Kontrollera att pumparna i systemet är installerade och att rätt serienummer anges.
- 4. Om du använder ett dubbelt system och ett vätskefilter, använd Enter-tangenten för att placera ett "X" i Vätskefilter-rutan. Använd knappsatsen och Enter-tangenten för att ange önskad skillnad högt och lågt filtertryck för att generera en rekommendation om högt eller lågt filtertryck.

**OBS!** Tryckmålet kommer att begränsas till högst 5 000 psi (34,4 MPa, 344 bar) om denna inställning är aktiverad.

### Anslut ljustornstillbehöret

- 1. Beställ ljustornstillbehöret 255468 som diagnostisk indikator för E-Flo SP-systemet.
- 2. Anslut kabeln från ljustornet till den digitala I/O-porten (BS) på ADM-displayen.

| Signal         | Beskrivning        |
|----------------|--------------------|
| Grön           | Inga fel           |
| Gul            | Varning            |
| Blinkar gul    | En avvikelse finns |
| Fast rött ljus | Larm.              |

OBS! Se Felsökning, sidan 28, för felbeskrivningar.

# Felsökning

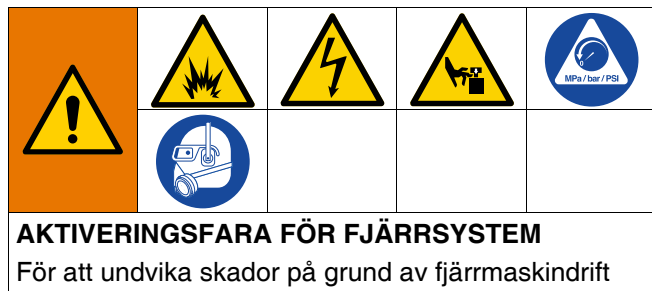

ska du utföra stegen nedan före felsökning. Detta förhindrar att kommandon skickas från fältbussen eller bildmodulen när drivenheten/pumpen aktiveras.

- 1. Minska trycket för pumpen eller tryckställningen som behöver service. Utför tryckavlastningsproceduren i systemhandboken.
- 2. Koppla bort strömmen till pumpen eller tryckställningen som behöver service. Se systemhandboken för fullständiga anvisningar.

# Felkoder och felsökning

Se tabellen **Felsök felkoder** på sidan 30, eller besök help. graco. com/e-flo-sp-system/ för orsaker och lösningar för varje felkod.

# Fel

### Visa fel

När ett fel uppstår visar felinformationsskärmen den aktiva felkoden och en beskrivning.

Felkod, larmklocka och aktiva fel kommer att rulla fram i statusfältet. Felkoder lagras i felloggen och visas på skärmarna för fel och felsökning i ADM.

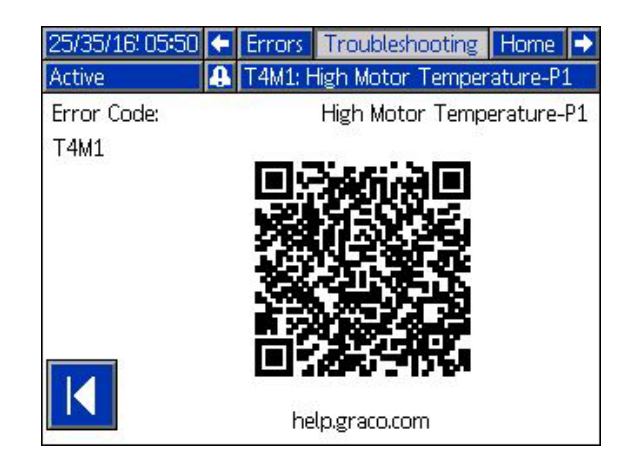

Det finns tre typer av fel som kan uppstå. Fel indikeras på displayen samt på ljustornet (valbart).

Larm indikeras av Detta tillstånd indikerar att en parameter som är kritisk för processen har nått en nivå som kräver systemstopp. Larmet måste hanteras omedelbart.

Avvikelser indikeras av A. Detta tillstånd indikerar att en parameter som är kritisk för processen har nått en nivå som kräver tillsyn, men som inte är tillräckligt för att stoppa systemet vid denna tidpunkt.

Rådgivande indikeras av C. Detta tillstånd indikerar en parameter som inte är omedelbart kritisk för processen. Denna rekommendation behöver uppmärksammas för att förhindra allvarligare fel i framtiden.

För att diagnostisera ett aktivt fel, se **Felsökning** på sidan 29.

# Felsökning

För att felsöka:

1. Tryck på funktionsknappen bredvid "Help With This Error" (Hjälp med detta fel) för hjälp med det aktuella felet.

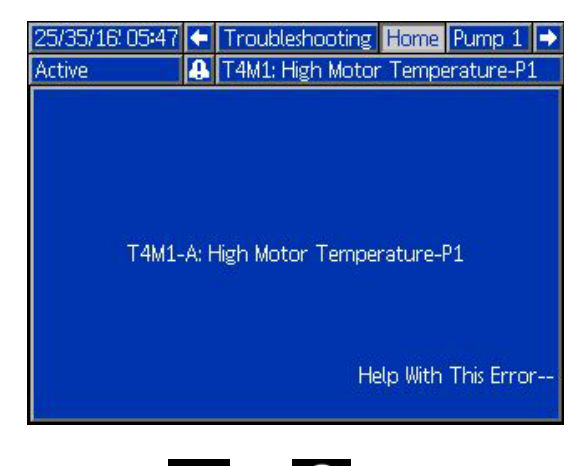

OBS! Tryck eller för att gå tillbaka till den tidigare visade skärmen.

 QR-kodskärmen kommer att visas. Skanna QR-koden med din smarttelefon för att skickas direkt till onlinefelsökningen för den aktiva felkoden. Du kan också gå till help. graco. com/e-flo-sp-system/ för orsaker och lösningar för varje felkod.

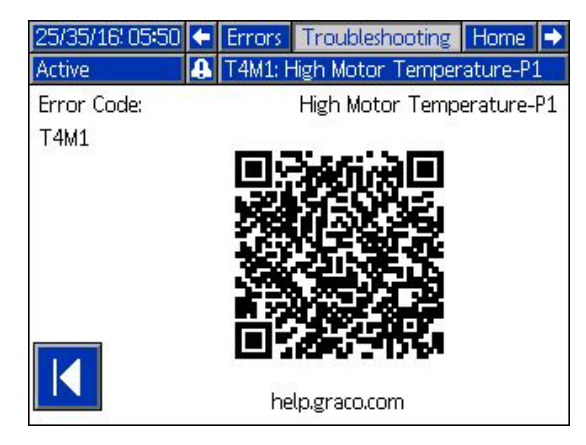

3. Om ingen internetanslutning är tillgänglig, ring Graco Technical Assistance.

# Felsök felkoder

| Fel  | Plats     | Тур  | Felnamn                   | Felbeskrivning                                   | Orsak                                                                                                    | Lösning                                                                                                    |
|------|-----------|------|---------------------------|--------------------------------------------------|----------------------------------------------------------------------------------------------------|----------------------------------------------------------------------------------------------------|
| A4D_ | Drivenhet | Larm | Hög<br>motorspänning      | Motorns ström<br>överstiger                      | Kodarfel                                                                                                    | Kalibrera kodaren. Om detta<br>misslyckas ska kodarna bytas ut.                                                                                                    |
|      |           |      | P_                        | maximalt tillåtet<br>värde                       | Pumptryckfall:<br>Tryckobalans mellan<br>pumpens uppåt- och<br>nedåtslag orsakar att<br>pumpen dyker med<br>hög hastighet. | Pumpdykning kan inträffa om<br>pumpen töms på material vid<br>högtryckssprutning. Kontrollera att<br>material matas till pumpen. Tryck<br>från slangen kan flöda tillbaka in i<br>pumpen på nedåtslaget.<br>Kontrollera att backventilen är<br>installerad och fungerar. |
|      |           |      |                           |                                                  | Motorn kan inte rotera                                                                                                    | Kontrollera att motoraxeln roterar fritt.                                                                                                    |
| A4N_ | Drivenhet | Larm | Hög<br>motorspänning<br>P | Motorns ström<br>överstiger<br>maximalt tillåtet | Kodarfel                                                                                                    | Kalibrera kodaren. Om detta<br>misslyckas ska kodarna bytas ut.                                                                                                    |
|      |           |      | " _                       | värde                                            | Pumptryckfall:<br>Tryckobalans mellan<br>pumpens uppåt- och<br>nedåtslag orsakar att<br>pumpen dyker med<br>hög hastighet. | Pumpdykning kan inträffa om<br>pumpen töms på material vid<br>högtryckssprutning. Kontrollera att<br>material matas till pumpen. Tryck<br>från slangen kan flöda tillbaka in<br>i pumpen på nedåtslaget.<br>Kontrollera att backventilen är<br>installerad och fungerar. |
|      |           |      |                           |                                                  | Motorn kan inte rotera                                                                                                    | Kontrollera att motoraxeln roterar fritt.                                                                                                    |

| Fel  | Plats       | Тур  | Felnamn                   | Felbeskrivning                                                              | Orsak                                                                          | Lösning                                                                                                    |
|------|-------------|------|---------------------------|-----------------------------------------------------------------------------|--------------------------------------------------------------------------------|----------------------------------------------------------------------------------------------------|
| CAC_ | ADM-display | Larm | Kommunika-<br>tionsfel P_ | Kommunikationen<br>mellan ADM och<br>pumpen har<br>förlorats                | Ingen 24<br>VDC-strömförsörjning<br>till ADM<br>CAN-kabeln är<br>felgängad.    | Återanslut eller byt ut<br>CAN-kabelanslutningen mellan<br>drivenheten och ADM. Om<br>CAN-anslutningen är bra, kontrollera 24<br>V-strömkablaget i drivenheten. Koppla<br>bort nätströmmen till pumpen innan du<br>kontrollerar strömförsörjningen. Den<br>gula lysdioden på kopplingskortet ska<br>blinka.                      |
|      |             |      |                           |                                                                             |                                                                                | CAN-kablaget overfor 24 VDC<br>och kommunikation mellan<br>moduler.<br>En felgängad CAN-kabel<br>kan orsaka problem med<br>kommunikation och/eller ström till<br>moduler. Kontrollera försiktigt om<br>det finns felgängade<br>CAN-anslutningar på<br>ADM och drivenhet. Den gula<br>lysdioden på kopplingskortet ska<br>blinka. |
| CBD_ | Drivenhet   | Larm | Kommunika-<br>tionsfel P_ | Kommunikationen<br>mellan pumpen<br>och ADM har<br>förlorats                | Ingen växelström till<br>drivenheten.                                          | Kontrollera att pumpen är<br>påslagen genom att bekräfta att<br>brytaren är i läget ON. Den gula<br>lysdioden på kopplingskortet ska<br>blinka.                                                                                                    |
|      |             |      |                           |                                                                             | AC-brytaren är trasig                                                          | Koppla loss pumpen från<br>strömförsörjningen. Kontrollera<br>kablarna till brytaren. Om kabeln<br>är i gott skick, byt ut<br>strömbrytaren.                                                                                                    |
|      |             |      |                           |                                                                             | Felaktigt<br>drivenhetsstyrkort                                                | Byt drivenhetens elektronikskydd.                                                                                                    |
| CCD_ | Drivenhet   | Larm | Dubblettmodul<br>P_       | Flera pumpar med<br>samma pump-ID                                           | Två eller flera pumpar<br>har samma pump-ID                                    | Uppdatera pumparna som visar<br>felet till den senaste<br>programvaran som finns<br>tillgänglig på help.graco.com.                                                                                                    |
| CCG_ | Gateway     | Larm | Fältbusskomm.<br>Fel P_   | Ingen<br>kommunikation<br>med fältbussen                                    | Automatikgatewayen<br>förlorade<br>kommunikatioenn med<br>automatikstyrenheten | Återställ kommunikation.                                                                                                    |
| CCN_ | Drivenhet   | Larm | Styrkort P_               | Kommunikation<br>förlorad mellan<br>drivenhetens heta<br>och kalla styrkort | Fel på programuppdat-<br>ering                                                 | Om programuppdateringar till de<br>heta eller kalla styrkorten misslyckas<br>innan de är färdiga, kommer de inte<br>att kunna kommunicera. Uppdatera<br>programvaran till den senaste<br>programvaran som finns på<br>help.graco.com.                                                                                            |
|      |             |      |                           |                                                                             | Kallt styrkort<br>frånkopplat från hett<br>styrkort                            | Koppla loss pumpen från<br>strömförsörjningen. Kontrollera att<br>det kalla styrkortet är ordentligt<br>fastsatt på distansplattorna ovanför<br>det heta styrkortet.                                                                                                    |
|      |             |      |                           |                                                                             | Felaktigt<br>drivenhetsstyrkort                                                | Byt drivenhetens elektronikskydd.                                                                                                    |

| Fel          | Plats           | Тур                                                 | Felnamn                          | Felbeskrivning                                           | Orsak                                                                                                    | Lösning                                                                                                    |
|--------------|-----------------|-----------------------------------------------------|----------------------------------|----------------------------------------------------------|----------------------------------------------------------------------------------------------------|----------------------------------------------------------------------------------------------------|
| DB1_<br>DB2_ | Pump            | Larm eller<br>avvikelse<br>(väljs av<br>användaren) | Pumpen är inte<br>luftad P_      | Pumpen har inte<br>fyllts sedan det<br>sista tomma fatet | Byt ut ett tomt fat mot<br>ett nytt                                                                           | Efter att ett tomt fat bytts ut måste<br>pumpen luftas innan den återgår till<br>drift (om larm är valt). Gå till<br>pumpens körskärm och tryck ner<br>den nedre högra funktionstangenten<br>för att starta luftningssekvensen och<br>tryck sedan på den övre högra<br>funktionstangenten. Ställ in<br>luftningstiden på<br>inställningsskärmarna. Om<br>avvikelse är valt ska pumpen fyllas<br>om så önskas, eller så ska<br>avvikelsen rensas innan du återgår<br>till normal pumpdrift. |
| DD3_<br>DD4_ | Pump            | Larm eller<br>avvikelse<br>(väljs av<br>användaren) | Pumptryckfall P_                 | Pumptryckfall<br>upptäckt                                | Flödet till<br>pumpinloppet är<br>begränsat                                                                   | Kontrollera att inloppsventilen är<br>öppen eller kontrollera om det<br>finns stopp i<br>inloppsmatningssystemet                                                                                                    |
| DKC_         | Pump            | Larm                                                | Växlingsfel P_                   | Växlingsfel i<br>dubbelt system                          | Den andra pumpen är<br>i feltillstånd när<br>växlingen sker                                                   | Rensa felet på den andra<br>pumpen.                                                                                                    |
| EAUX         | ADM-<br>display | Rekommen<br>dation                                  | Nerladdning till<br>USB pågår    | Information håller<br>på att laddas ner<br>till USB      | Nedladdning till USB<br>initierad                                                                             | Ingen åtgärd behövs.<br>Självrensning                                                                                                    |
| EBUX         | ADM-<br>display | Rekommen<br>dation                                  | Nerladdning till<br>USB slutförd | Nerladdningen till<br>USB har slutförts                  | All information som<br>begärts har laddats<br>ner till USB                                                    | Ingen åtgärd behövs.<br>Självrensning                                                                                                    |
| EC0X         | ADM-<br>display | Enbart<br>information                               | Inställda värden<br>ändrade      | En inställning på<br>inställningsskärm<br>en ändrades    | En inställning på<br>inställningsskärmen<br>har ändrats                                                       | Ingen åtgärd krävs om<br>ändringarna var önskade.                                                                                                    |
| EL0X         | ADM-<br>display | Enbart<br>information                               | Ström på                         | ADM-enheten<br>sattes på                                 | ADM-enheten sattes<br>på                                                                                      | Ingen åtgärd behövs.                                                                                                    |
| EM0X         | ADM-<br>display | Enbart<br>information                               | Avstängning                      | ADM-enheten<br>stängdes av                               | ADM-enheten<br>stängdes av                                                                                    | Ingen åtgärd behövs.                                                                                                    |
| EVUX         | ADM-<br>display | Rekommen<br>dation                                  | USB inaktiverad                  | USB-nedladdning/<br>uppladdning är<br>inaktiverad        | USB-nedladdning/upp<br>laddning försöktes,<br>men USB-aktiviteten<br>är inaktiverad på<br>inställningsskärmen | Rekommendationen kommer att<br>rensas när USB-enheten tagits<br>bort. Aktivera<br>USB-nedladdningar/uppladdning<br>ar på inställningsskärmen om du<br>vill och sätt tillbaka USB-enheten.                                                                                                    |

| Fel          | Plats           | Тур                                                 | Felnamn                                  | Felbeskrivning                                                                      | Orsak                                                                                                    | Lösning                                                                                                |
|--------------|-----------------|-----------------------------------------------------|------------------------------------------|-------------------------------------------------------------------------------------|----------------------------------------------------------------------------------------------------|----------------------------------------------------------------------------------------------------|
| F1D_<br>F2D_ | Pump            | Larm eller<br>avvikelse<br>(väljs av<br>användaren) | Låg<br>flödeshastighet<br>P_             | Uppmätt<br>flödeshastighet<br>understiger<br>önskad                                 | Vätskeinmatningen är<br>för låg för att uppnå<br>önskad<br>flödeshastighet                                 | Öka vätsketrycket för att nå<br>önskad hastighet.                                                      |
|              |                 |                                                     |                                          | flödeshastighet<br>minus tolerans                                                   | Stopp i<br>vätskematningssystemet                                                                          | Kontrollera om det finns stopp i<br>slangen och andra komponenter i<br>vätskematningssystemet.         |
|              |                 |                                                     |                                          |                                                                                     | Ingen utmatning av material                                                                                | Byt fat och fyll pumpen om så<br>önskas.                                                               |
|              |                 |                                                     |                                          |                                                                                     | Felaktig<br>flödestolerans                                                                                 | Ange korrekt<br>flödestoleransprocent på<br>inställningsskärmen.                                       |
| F3D_<br>F4D_ | Pump            | Larm eller<br>avvikelse<br>(väljs av<br>användaren) | Hög<br>flödeshastighet P_                | Uppmätt<br>flödeshastighet<br>överstiger önskad<br>flödeshastighet<br>plus tolerans | Felaktig<br>flödestolerans                                                                                 | Ange korrekt<br>flödestoleransprocent på<br>inställningsskärmen.                                       |
| L1C_         | Pump            | Larm                                                | Tomt fat P_                              | Fatet är tomt                                                                       | Fatet är tomt och<br>behöver bytas ut                                                                      | Byt fat och fyll pumpen om så<br>önskas.                                                               |
|              |                 |                                                     |                                          |                                                                                     | Fatnivågivaren är<br>frånkopplad                                                                           | Verifiera att nivågivaren är<br>ansluten. Byt givaren om<br>anslutningen är bra.                       |
| L2C_         | Pump            | Avvikelse                                           | Tomt fat P_                              | Fatnivå är låg                                                                      | Vätskenivån i fatet är<br>låg. Överväg byte<br>inom snar framtid                                           | Rensa avvikelsen och återgå till<br>normal pumpdrift.                                                  |
|              |                 |                                                     |                                          |                                                                                     | Fatnivågivaren är<br>frånkopplad                                                                           | Verifiera att nivågivaren är<br>ansluten. Byt givaren om<br>anslutningen är bra.                       |
| MMUX         | ADM-<br>display | Rekom-<br>mendation                                 | USB-loggen är<br>90 % full               | En eller flera<br>USB-loggar är<br>90 % fulla                                       | Data i jobb- eller<br>händelseloggen har<br>inte laddats ner<br>nyligen och loggarna<br>är nästan fulla.   | Ladda ner data eller avaktivera<br>USB-fel.                                                            |
| MAD_         | Pump            | Rekom-<br>mendation                                 | Underhåll<br>avKrävs för<br>pump P_      | Underhåll krävs<br>för pump                                                         | Antalet pumpcykler<br>sedan senaste<br>återställningen har<br>överskridit<br>underhållsgränsvärdet         | Utför önskat underhåll och<br>återställ pumpcyklerna i<br>inställningsskärmen.                         |
| MBD_         | Pump            | Rekom-<br>mendation                                 | Underhåll<br>avKrävs för<br>drivenhet P_ | Underhåll krävs<br>för drivenhet                                                    | Antalet drivcykler<br>sedan senaste<br>återställningen har<br>överskridit gränsen<br>för underhållsgränsen | Utför önskat underhåll och<br>återställ körcyklerna på<br>inställningsskärmen.                         |
| MLC_         | Pump            | Rekom-<br>mendation                                 | Återbygg<br>plattförseglingar<br>P_      | Underhåll krävs<br>för<br>plattförseglingar                                         | Antalet ersatta fat<br>sedan senaste<br>cyklerna har<br>överskridit<br>underhållsgränsen                   | Återbygg plattförslutningarna om<br>så önskas och återställ<br>plattcyklerna i<br>inställningsskärmen. |
| MG2_         | Pump            | Rekom-<br>mendation                                 | Lågt filtertryck P_                      | Lågt filtertryckfall<br>upptäckt                                                    | Filtret har ett hål                                                                                        | Byt ut vätskefiltret.                                                                                  |
| MG3_         | Pump            | Rekom-<br>mendation                                 | Hög filtertryck P_                       | Högt filtertryckfall<br>upptäckt                                                    | Det finns ett stopp i<br>fördelningsröret                                                                  | Rengör fördelningsröret för att<br>minska trycket.                                                     |

| Fel          | Plats     | Тур                                  | Felnamn                         | Felbeskrivning                                                                              | Orsak                                                          | Lösning                                                                                                    |
|--------------|-----------|--------------------------------------|---------------------------------|---------------------------------------------------------------------------------------------|----------------------------------------------------------------|----------------------------------------------------------------------------------------------------|
| P1C_<br>P2C_ | Pump      | Larm eller<br>avvikelse<br>(väljs av | Lågt tryck P_                   | Uppmätt<br>utloppstryck<br>understiger önskat                                               | Felaktig trycktolerans                                         | Ange korrekt<br>trycktoleransprocent på<br>inställningsskärmen.                                                                               |
|              |           | användaren)                          |                                 | utloppstryck<br>minus tolerans                                                              | Trasig tryckgivare                                             | Kontrollera givaren och byt om<br>den är trasig                                                                                               |
|              |           |                                      |                                 |                                                                                             | Inget eller otillräckligt<br>materialflöde                     | Öka materialflödet                                                                                                    |
| P4C_<br>P3C_ | Pump      | Larm eller<br>avvikelse<br>(väljs av | Högt tryck P_                   | Uppmätt<br>utloppstryck<br>överstiger önskat                                                | Felaktig trycktolerans                                         | Ange korrekt<br>trycktoleransprocent på<br>inställningsskärmen.                                                                               |
|              |           | anvandaren)                          |                                 | tolerans                                                                                    | I rasig tryckgivare                                            | Kontrollera givaren och byt om<br>den är trasig                                                                                               |
|              |           |                                      |                                 |                                                                                             | Stopp i<br>vätskematningssyste<br>met                          | Kontrollera om det finns stopp i<br>slangen och andra komponenter i<br>vätskematningssystemet.                                                |
| P6D_         | Pump      | Avvikelse                            | Utloppstryckgi-<br>vare P_      | Utloppstryckgivare<br>ej ansluten                                                           | Utloppstryckgivare är<br>inte ansluten eller<br>defekt         | Kontrollera att<br>utloppstrycksgivaren är<br>installerad och/eller ansluten på<br>rätt sätt. Byt ut vid behov.                               |
| T2D1         | Drivenhet | Avvikelse                            | Motortemperatu<br>rgivare P_    | Motortemperaturt<br>ermistor<br>frånkopplad                                                 | Motortemperaturtermi<br>storn är inte ansluten<br>eller defekt | Verifiera att<br>motortemperaturtermistorn är<br>installerad och/eller ansluten<br>korrekt. Byt ut vid behov.                                 |
| T3D1         | Drivenhet | Avvikelse                            | Temperaturned<br>brytning P_    | Strömförsörjning<br>till motorn<br>reduceras för att<br>sänka<br>drivenhetens<br>temperatur | Styrkortets<br>temperatur inuti<br>drivenheten är för hög      | Kontrollera att<br>omgivningstemperaturen är lägre<br>än 48 °C (120 °F). Kontrollera att<br>fläktarna fungerar som de ska.                    |
|              |           |                                      |                                 |                                                                                             | Skåpets fläkt fungerar<br>inte                                 | Verifiera att fläkten snurrar. Om<br>inte, koppla loss pumpen från<br>nätströmmen och kontrollera<br>fläktkopplingen eller byt ut<br>fläkten. |
| T4C1         | Drivenhet | Larm                                 | Hög styrkorts-<br>temperatur P_ | Styrkortets<br>temperatur är för<br>hög                                                     | Styrkortets<br>temperatur inuti<br>drivenheten är för hög      | Kontrollera att<br>omgivningstemperaturen är lägre<br>än 48 °C (120 °F).                                                                      |
|              |           |                                      |                                 |                                                                                             | Skåpets fläkt fungerar<br>inte                                 | Verifiera att fläkten snurrar.<br>Om inte, koppla loss pumpen<br>från nätströmmen och kontrollera<br>fläktkopplingen eller byt ut<br>fläkten. |
| T4C1         | Drivenhet | Larm                                 | Hög<br>motortemperatur<br>P_    | Temperaturen på<br>motorn är för hög                                                        | Motortemperaturen<br>inuti drivenheten är<br>för hög           | Kontrollera att<br>omgivningstemperaturen är lägre<br>än 48 °C (120 °F).                                                                      |
|              |           |                                      |                                 |                                                                                             | Skåpets fläkt fungerar<br>inte                                 | Verifiera att fläkten snurrar.<br>Om inte, koppla loss pumpen från<br>nätströmmen och kontrollera<br>fläktkopplingen eller byt ut fläkten.    |

| Fel  | Plats           | Тур       | Felnamn                        | Felbeskrivning                                                                                        | Orsak                                                                                | Lösning                                                                                                    |
|------|-----------------|-----------|--------------------------------|----------------------------------------------------------------------------------------------------|--------------------------------------------------------------------------------------|----------------------------------------------------------------------------------------------------|
| V1M_ | Drivenhet       | Larm      | Låg spänning P_                | Busspänningen<br>ligger under<br>acceptabel<br>begränsning                                            | Felaktig transformator                                                               | Kontrollera utmatningsspänningen<br>hos transformatorn för att verifiera<br>att den ligger inom acceptabla<br>inmatningsgränser.                                                                            |
|      |                 |           |                                |                                                                                                    | Fel linjespänning                                                                    | Kontrollera linjespänningen för<br>att verifiera att den är som<br>förväntat (230 V, 480 V, etc.)                                                                                                    |
| V4M_ | Drivenhet       | Larm      | Hög spänning<br>P_             | Busspänningen<br>ligger över den<br>maximala<br>acceptabla<br>gränsen                                 | Felaktig transformator                                                               | Kontrollera<br>utmatningsspänningen hos<br>transformatorn för att verifiera att<br>den ligger inom acceptabla<br>inmatningsgränser.                                                                         |
|      |                 |           |                                |                                                                                                    | Fel linjespänning                                                                    | Kontrollera linjespänningen för<br>att verifiera att den är som<br>förväntat (230 V, 480 V, etc.)                                                                                                    |
| WBD_ | Drivenhet       | Larm      | Kodarmaskinvara<br>P_          | Kodar- eller<br>hallgivare är<br>frånkopplad eller<br>kunde inte<br>kommutera motorn                  | Kodare frånkopplad<br>eller felaktig                                                 | Koppla loss pumpen från<br>strömförsörjningen. Verifiera att<br>kodarens kabel är korrekt<br>ansluten. Om så är fallet,<br>kalibrera kodaren. Om detta<br>misslyckas ska du byta kodare.                    |
| WMC_ | Drivenhet       | Larm      | Styrkort P_                    | Styrkortet<br>återställdes på<br>grund av ett<br>undantag i<br>programvaran                           | Ogiltigt<br>programvarutillstånd                                                     | Stäng av och slå på strömmen till<br>pumpen för att återställa<br>drivenhetens programvara. Om det<br>inte fungerar, uppdatera<br>programvaran till den senaste som<br>finns tillgänglig på help.graco.com. |
| WMG0 | Gateway         | Larm      | Gateway-fel<br>upptäckt        | Gateway-fel<br>upptäckt;<br>inkluderar alla fel<br>som inte omfattas<br>av andra mer<br>specifika fel |                                                                                      |                                                                                                    |
| WMN_ | Drivenhet       | Larm      | Programvara<br>matchar inte P_ | lcke matchande<br>programvara<br>upptäckt i motorns<br>styrkort                                       | Hett styrkort och kallt<br>styrkort har olika<br>programvaruversioner                | Uppdatera programvaran för<br>drivenhetens styrkort till den<br>senaste som finns på help.<br>graco. com.                                                                                                   |
| WNG0 | Gateway         | Larm      | Gateway-mapfel                 | Gateway-kartan<br>saknas eller är<br>ogiltig                                                          | Gateway-kartan<br>saknas eller är ogiltig                                            | Installera kartan i gateway.                                                                                                    |
| WSC_ | Drivenhet       | Avvikelse | Kodarkalibrering<br>P_         | Kodarkalibreringsi<br>nformation<br>hittades inte                                                     | Kodaren har inte<br>kalibrerats tidigare eller<br>kalibreringsinformation<br>raderad | Utför kodarkalibrering genom<br>ADM-inställningsskärmarna.                                                                                                    |
| WSU0 | ADM-<br>display | Larm      | USB-konfigura-<br>tionsfel     | USB-konfiguration<br>sfilen kunde inte<br>hittas                                                      | USB-konfigurationsfil<br>en laddades inte eller<br>har raderats                      | Uppdatera programvaran till den<br>senaste programvaran som finns<br>på help.graco.com.                                                                                                    |

# USB-data

# Nedladdningsrutin

**OBS!** Om loggfilerna inte sparas korrekt till USB-minnet (till exempel saknade eller tomma loggfiler), spara önskad data på annat ställe än på USB-minnet och ändra formatet innan du upprepar nedladdningsprocessen.

**OBS!** Systemkonfigurationsinställningsfiler och kundspecifika språkfiler kan ändras om filerna ligger i mappen UPLOAD p USB-flashminnet. Se **Systemkonfigurationsinställningar**, sida 37, **Kundspecifik språkfil**, sida 37, och **Uppladdningsprocedur** på sidan 38.

- 1. För in USB-minnet i USB-porten.
- Menyfältet och USB-indikatorlamporna visar att USB-minnet laddar ner filer. Vänta tills USB-aktiviteten är färdig.
- 3. Ta bort USB-minnet från USB-porten.
- 4. Sätt in USB-minnet i USB-porten på datorn.
- USB-minnets fönster öppnas automatiskt. Om det inte gör det, öppna USB-flashminnet från Windows<sup>®</sup> Explorer.
- 6. Öppna GRACO-mappen.
- Öppna systemmappen. Om man hämtar data från mer än ett system kommer det finns flera mappar. Varje mapp är märkt med respektive ADM-displays serienummer

**OBS!** Serienumret finns på baksidan av ADM.

- 8. Öppna DOWNLOAD-mappen.
- 9. Öppna mappen DATAxxxx.
- 10. Öppna DATAxxxx-mappen med det högsta numret. Det högsta numret indikerar den data som laddades ner senast.
- Öppna loggfilen. Loggfilerna öppnas som standard i Microsoft<sup>®</sup> Excel om programmet är installerat. De

kan emellertid även öppnas i vilken textredigerare som helst eller i Microsoft<sup>®</sup> Word.

**OBS!** Alla USB-loggar sparas i formatet Unicode (UTF-16). Välj Unicode-kodning om loggfilen öppnas i Microsoft Word.

# USB-loggar

**OBS!** ADM kan skriva/läsa till FAT (File Allocation Table/Filallokeringstabell)-lagringsenheter. NTFS, som används med 32 GB eller större lagringsenhet, stöds inte.

Under drift sparar ADM system- och prestandarelaterad information till minnet i form av loggfiler. ADM upprätthåller sex loggfiler:

- Händelselogg
- Pump X-logg
- Cykellogg

Följ **Nedladdningsrutin**, sidan 36, för att hämta loggfiler.

Varje gång ett USB-minne sätts in i ADM USB-port skapas en ny mapp med namnet DATAxxxx. Numret i slutet av mappnamnet ökar varje gång ett USB-minne sätts in och data laddas ner eller laddas upp.

# Händelselogg

Händelseloggens filnamn är 1–EVENT.CSV och den lagras i mappen DATAxxxx.

Händelseloggen uppdaterar ett register över de senaste 1,000 händelserna och felen. Varje händelseregistrering innehåller:

- Datum för händelsekod
- Tid f
   f
   ör h
   ändelsekod
- Händelsekod
- Händelsetyp
- Händelsebeskrivning

Händelsekoder omfattar både felkoder (larm, avvikelser och rekommendationer) och registrerar endast händelser.

## Pump X-logg

Pumploggfilens namn är X-PUMPX. csv och den lagras i mappen DATAxxxx. Det första X: et är loggnumret och det andra X: et är pumpnumret.

Det finnas en pumplogg för varje pump som installeras i systemet. Varje logg innehåller sju dagars körningsdata.

Pumploggen registrerar pumpens tryck- och flödesdriftspunkter med 15 sekunders mellanrum när pumpen är aktiverad. Parametrarna som registreras i den här loggen anges nedan.

- Målutloppstryck (bar)
- Faktiskt utloppstryck (bar)
- Faktiskt inloppstryck (bar)
- Målflödeshastighet (cc/min)
- Faktisk flödeshastighet (cc/min)

# Cykellogg

Cykelloggens filnamn är 8-CYCLES. csv och den lagras i mappen DATAxxxx.

Cykelloggen registrerar information om varje pumps drivenhet och pumpcykel. Parametrarna som registreras i den här loggen anges nedan.

- Pump-ID
- Drivenhetens livstidscykler
- Drivenhetens underhållscykler
- Pumpunderhållscykler
- Plattunderhållscykler
- Drivenhetscykler i steg om 10 % av maximal utloppskraft

### Systemkonfigurationsinställningar

Filnamnet för systemkonfigurationsinställningar är SETTINGS. TXT och den lagras i mappen DOWNLOAD.

En fil för systemkonfigurationsinställningar hämtas automatiskt varje gång ett USB-minne sätts in i ADM. Använd denna filen för att säkerhetskopiera systemet för framtida återställningar eller för att lätt replikera inställningarna till flera system. Se **Uppladdningsprocedur** på sidan 38 för anvisningar om

### Kundspecifik språkfil

hur du använder den här filen.

Den kundspecifika språkfilens filnamn är DISPTEXT. TXT och den sparas i mappen DOWNLOAD.

En anpassad språkfil hämtas automatiskt varje gång ett USB-minne sätts in i ADM. Den här filen kan användas om man vill skapa kundspecifika språksträngar som ska visas i ADM-displayen.

Systemet kan visa följande Unicode-tecken. För övriga tecken, kommer systemet att visa Unicode ersättningstecken som visas som vita frågetecken inuti en svart fyrkant.

- U+0020 U+007E (grundläggande latinska)
- U+00A1 U+00FF (latinska-1 tillägg)
- U+0100 U+017F (latinska utökade-A)
- U+0386 U+03CE (grekiska)
- U+0400 U+045F (kyrilliska)

### Skapa kundspecifika språksträngar

De kundspecifika språksträngarna är tab-delimited textfiler med två kolumner. Den första kolumnen består av en lista på strängar i det valda språket och tiden för nerladdningen. Den andra kolumnen kan användas för att skriva in de kundspecifika språksträngarna. Om språket installerats tidigare, kommer den här kolumnen att innehålla de kundspecifika strängarna. Annars är den andra kolumnen tom.

Ändra värdet i den andra kolumnen i den kundspecifika språkfilen efter behov och följ sedan **Uppladdningsprocedur** på sidan 38 för att installera filen.

Formatet i den kundspecifika språkfilen är mycket viktigt. Följande regler måste följas för att installationsprocessen ska lyckas.

• Ange en kundspecifik sträng för varje rad I den andra kolumnen.

**OBS!** Om den kundspecifika språkfilen används måste du definiera en kundspecifiksträng för varje inmatning i DISPTEXT. TXT-filen. Tomma andra-kolumnsfält kommer att visas som tomma i ADM.

- Filens namn måste vara DISPTEXT. TXT.
- Filformatet måste vara en tab-delimited textfil med Unicode (UTF-16) teckenseparation.
- Filen får bara innehålla två kolumner som ska vara separerade med ett enda tabulatortecken.
- Lägg inte till eller ta bort rader i filen.
- Ändra radernas ordningsföljd.

### Uppladdningsprocedur

Använd den här proceduren för att installera en systemkonfigurationsfil och/eller en kundspecifik språkfil.

- Om nödvändigt, följ Nedladdningsrutin för att automatiskt skapa den korrekta mappstrukturen på USB-minnet.
- 2. Sätt in USB-flashminnet i datorns USB-port.
- USB-minnets fönster öppnas automatiskt. Öppnas inte USB-minnet automatiskt kan du öppna den via utforskaren i Windows.
- 4. Öppna GRACO-mappen.
- Öppna systemmappen. Om du arbetar med flera system kommer det att finnas flera mappar under GRACO-mappen. Varje mapp är märkt med motsvarande ADM-serienummer (serienumret finns på modulens baksida).
- Om du installerar filen för systemkonfigurationsinställningar ska du placera SETTINGS. TXT-filen i UPLOAD-mappen.
- Om du installerar den kundspecifika språkfilen, ska du placera DISPTEXT. TXT-filen i mappen UPLOAD.
- 8. Ta bort USB-minnet från datorn.
- 9. Sätt in USB-minnet i USB-porten på ADM.
- 10. Menyfältet och USB-indikatorlamporna visar att USB-minnet laddar ner filer. Vänta tills USB-aktiviteten är färdig.
- 11. Ta ut USB-flashminnet från USB-porten.

**OBS!** Om den anpassade språkfilen installerades kan användaren nu välja det nya språket från listrutan för språk i **Avancerad inställning Skärm 1** på sidan 26.

# Gateway-modul för kommunikation (CGM)

# Anslutningsdetaljer

### Fältbuss

Anslut kablar till fieldbusen enligt fieldbusens standard.

### PROFINET

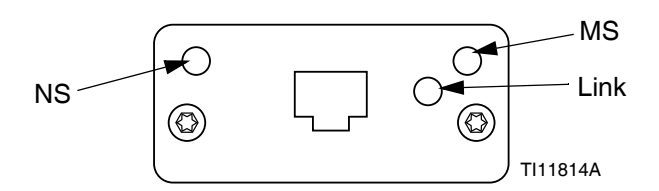

Ethernet-gränssnittet drivs i 100 Mbit, full duplex, enligt PROFINETS krav. Ethernet-gränssnittet har automatisk polaritetsavkänning och automatisk omkopplingskapacitet.

### Nätverksstatus (NS)

| Tillstånd        | Beskrivning        | Kommentarer                                                                                |
|------------------|--------------------|--------------------------------------------------------------------------------------------|
| Av               | Offline            | <ul> <li>Ingen ström</li> <li>Ingen anslutning till IO<br/>Styrenhet</li> </ul>            |
| Grön             | Online,<br>(KÖR)   | <ul> <li>Anslutning till IO-kontroll</li> <li>IO-kontroll med<br/>KÖR-tillstånd</li> </ul> |
| Blinkar<br>grönt | Online,<br>(STOPP) | <ul> <li>Anslutning till IO-kontroll</li> <li>IO-kontroll i STOPP-tillstånd</li> </ul>     |

### Modulstatus (MS)

| Tillstånd              | Beskrivning                                                   | Kommentarer                                                            |
|------------------------|---------------------------------------------------------------|------------------------------------------------------------------------|
| Av                     | Ej initialiserad                                              | Ingen ström eller modul i<br>tillståndet "SETUP" eller<br>"NW_INIT"    |
| Grön                   | Normaldrift                                                   | Diagnostisk(a)<br>händelse(r) föreligger                               |
| Blinkar grönt          | Initialiserad,<br>diagnostisk(a)<br>händelse(r)<br>föreligger | Används av tekniska<br>verktyg för att identifiera<br>nätverkets nod   |
| Röd                    | Undantagsfel                                                  | Modulen i tillståndet<br>"EXCEPTION" (undantag)                        |
| Röd<br>(1 blinkning)   | Konfigurations-<br>fel                                        | Förväntad identifikation<br>skiljer sig från faktisk<br>identifikation |
| Röd<br>(2 blinkningar) | IP-adress ej<br>inställd                                      | Ställ in IP-adressen via<br>systemmonitorn eller<br>DNS-servern        |
| Röd<br>(3 blinkningar) | Stationsnamn<br>ej inställt                                   | Ställ in stationsnamn via<br>systemmonitorn                            |
| Röd<br>(4 blinkningar) | Stort internt fel                                             | Cykla strömmen till<br>systemet                                        |

### Länk/Aktivitet (Länk)

| Tillstånd     | Beskrivning                                    |  |  |
|---------------|------------------------------------------------|--|--|
| Av            | Ingen länk, ingen kommunikation föreligger     |  |  |
| Grön          | Länk etablerad, ingen kommunikation föreligger |  |  |
| Grön, blinkar | Länk etablerad, kommunikation föreligger       |  |  |

### EtherNet/IP

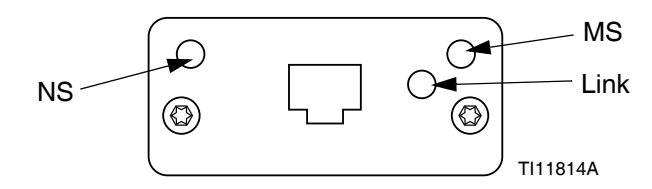

Ethernet-gränssnittet drivs med 100 Mbit, full duplex, enligt PROFINETS krav. Ethernet-gränssnittet har automatisk polaritetsavkänning och automatisk omkopplingskapacitet.

#### Nätverksstatus (NS)

| Tillstånd        | Beskrivning                                                          |
|------------------|----------------------------------------------------------------------|
| Av               | Ingen ström eller ingen IP-adress                                    |
| Grön             | Online, en eller flera anslutningar etablerade (CIP klass 1 eller 3) |
| Blinkar<br>grönt | Online, inga anslutningar etablerade                                 |
| Röd              | IP-adressdubblett, FATALT fel                                        |
| Blinkar<br>röd   | En eller flera anslutningar har löpt ut (CIP klass<br>1 eller 3)     |

#### Modulstatus (MS)

| Tillstånd        | Beskrivning                                         |
|------------------|-----------------------------------------------------|
| Av               | Ingen ström                                         |
| Grön             | Kontrolleras av skanner i körtillstånd              |
| Blinkar<br>grönt | Ej konfigurerad, eller skanner i inaktivt tillstånd |
| Röd              | Stort fel (UNDANTAGS-tillstånd, FATALT fel etc.)    |
| Blinkar<br>röd   | Fel som går att återställa                          |

### LÄNK/Aktivitet (Länk)

| Tillstånd        | Beskrivning                 |
|------------------|-----------------------------|
| Av               | Ingen länk, ingen aktivitet |
| Grön             | Länk etablerad              |
| Blinkar<br>grönt | Åtgärd                      |

### DeviceNet

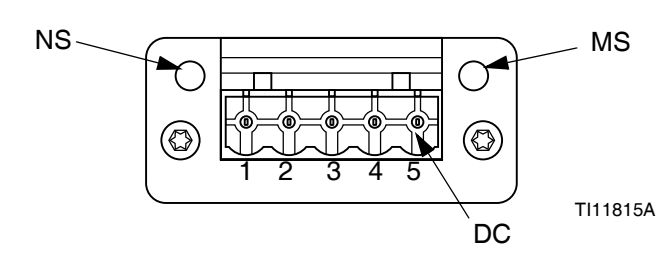

### Nätverksstatus (NS)

| Tillstånd                 | Beskrivning                                       |
|---------------------------|---------------------------------------------------|
| Av                        | Ej online/Ingen ström                             |
| Grön                      | Online, en eller flera anslutningar är etablerade |
| Blinkar grönt<br>(1 Hz)   | Online, inga anslutningar etablerade              |
| Röd                       | Allvarligt länkfel                                |
| Blinkar röd<br>(1 Hz)     | En eller flera anslutningar har löpt ut           |
| Alternerand<br>e röd/grön | Självtest                                         |

### Modulstatus (MS)

| Tillstånd                | Beskrivning                                                            |
|--------------------------|------------------------------------------------------------------------|
| Av                       | Ingen ström eller ej initialiserad                                     |
| Grön                     | Initialiserad                                                          |
| Blinkar grön<br>(1 Hz)   | Ingen eller ofullständig konfiguration,<br>enheten behöver köras igång |
| Röd                      | Fel som inte går att återställa                                        |
| Blinkar röd<br>(1 Hz)    | Fel som går att återställa                                             |
| Alternerande<br>röd/grön | Självtest                                                              |

### DeviceNet-anslutning (DC)

| Stift | Signal | Beskrivning          |
|-------|--------|----------------------|
| 1     | V-     | Negativ bus-spänning |
| 2     | CAN_L  | CAN låg bus-ledning  |
| 3     | SKÄRM  | Kabelskärm           |
| 4     | CAN_H  | CAN hög bus-ledning  |
| 5     | V+     | Positiv bus-spänning |

### PROFIBUS

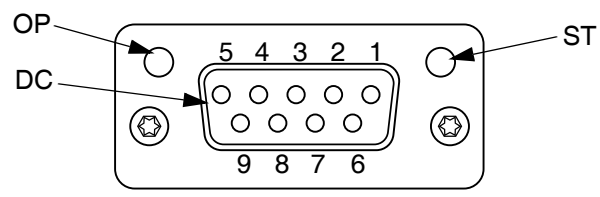

#### TI11816A

### Körläge (OP)

| Tillstånd                         | Beskrivning                    |
|-----------------------------------|--------------------------------|
| Av                                | Ej online/Ingen ström          |
| Grön                              | Online, datautbyte             |
| Blinkar grönt                     | Online, redo                   |
| Blinkar röd<br>(1 blinkning)      | Fel vid sättning av parametrar |
| Blinkar röd<br>(2<br>blinkningar) | PROFIBUS-konfigurationsfel     |

### PROFIBUS-kontakt (DC)

| Stift | Signal               | Beskrivning                                                                                          |
|-------|----------------------|----------------------------------------------------------------------------------------------------|
| 1     | -                    | -                                                                                                    |
| 2     | -                    | -                                                                                                    |
| 3     | B-linje              | Positive RxD/TxD, RS485-nivå                                                                         |
| 4     | RTS                  | Begär att få sända                                                                                   |
| 5     | GND-bus              | Jord (isolerad)                                                                                      |
| 6     | +5V<br>busutgån<br>g | +5V slutspänning (isolerad)                                                                          |
| 7     | -                    | -                                                                                                    |
| 8     | A-linje              | Negativ RxD/TxD, RS485-nivå                                                                          |
| 9     | -                    | -                                                                                                    |
| Hus   | Kabel<br>Skärm       | Internt ansluten till Anybus<br>skyddande jord via<br>kabelskärmsfilter enligt<br>PROFIBUS standard. |

### Statusläge (ST)

| Tillstånd     | Beskrivning                                             |
|---------------|---------------------------------------------------------|
| Av            | Ingen ström eller ej initialiserad                      |
| Grön          | Initialiserad                                           |
| Blinkar grönt | Initialiserad, diagnostisk(a) händelse(r)<br>föreligger |
| Röd           | Undantagsfel                                            |

# Översikt

Gateway-modulen för kommunikation (CGM) skapar en kontrollänk mellan E-Flo SP-systemet och en utvald fältbuss. Länken möjliggör rapportbevakning och kontroll av externa automatiksystem.

**OBS!** Följande konfigurationsfiler för systemnätverket finns på <u>help.graco.com.</u>

- EDS-fil: DeviceNet- eller Ethernet/IP-fältbussnätverk
- GSD-fil: PROFIBUS fieldbus-nätverk
- GSDML: PROFINET fieldbus-nätverk

OBS! Se systemmanualen för CGM-installationen.

# Inställning av E-Flo SP- och PLC-anslutning

Kontrollera att PLC-parametrarna är rätt inställda – se tabellen Gateway-karta.

**OBS!** Om PLC-anslutningsparametrarna inte är rätt inställda upprättas inte anslutningen mellan E-Flo SP och PLC. Standard för gateway-kartan är 17X095 och denna stöder sex pumpar med en ADM och en CGM, eller ett dubbelsystem med automatisk växling. Det finns en mindre karta (17Z463) som kan köpas separat. Den är avsedd för maskinvara som endast stöder mindre än 512 bitar (64 bitar). Den mindre 17Z463-kartan stöder endast tre pumpar med en ADM och en CGM, eller ett dubbelt system med automatisk växling.

| Gateway-karta:<br>6 Boost<br>tryckställninga | 17X095 för<br>ter/6<br>ar/1 dubbel | Gateway-karta: 17Z463 för<br>3 Booster/3<br>tryckställningar/1 dubbel |           |  |  |
|----------------------------------------------|------------------------------------|-----------------------------------------------------------------------|-----------|--|--|
| Kommunikations-<br>Format                    | Data-SINT                          | Kommunikations-<br>Format                                             | Data-SINT |  |  |
| Ingångsmonteri<br>ngsinstans:                | 100                                | Ingångsmonter-<br>ingsinstans:                                        | 100       |  |  |
| Ingångsstorlek:                              | 84                                 | Ingångsstorlek:                                                       | 42        |  |  |
| Utgångsmonteri<br>ngsinstans:                | 150                                | Utgångsmonter-<br>ingsinstans:                                        | 150       |  |  |
| Utgångsinstans<br>storlek:                   | 38                                 | Utgång<br>Instansstorlek:                                             | 20        |  |  |

### Tillgängliga interna data

Om inte annat anges lagras byte i varje fall i liten endianordning (byteordning inom en instans: mest signifikanta ... minst signifikanta).

**OBS!** Automationsutgångar kan övervakas av motsvarande automationsingångar för att verifiera att E-Flo SP mottog data.

| Signal                             | Data Type | BIT  | BYTE  | Beteckning | Kartkompatibilitet |
|------------------------------------|-----------|------|-------|------------|--------------------|
| SYS – Databyteskommando            | Heltal    | 0-15 | 0-1   | †          | 6X, 3X             |
| P1 – Systemaktiveringsbegäran      | boolesk   | 0    |       | ‡          | 6X, 3X             |
| P1 – PLC-kontrollspärr             | boolesk   | 1    |       | ‡          | 6X, 3X             |
| P1 – Pumpaktivering                | boolesk   | 2    |       | ‡          | 6X, 3X             |
| P1 – Tryckkontrollsaktivering      | boolesk   | 3    |       | ‡          | 6X, 3X             |
| P1 – Flödeskontrollsaktivering     | boolesk   | 4    | 2     | ‡          | 6X, 3X             |
| P1 – Bekräfta/rensa fel            | boolesk   | 5    |       | ‡          | 6X, 3X             |
| P1 – Luftningsbegäran              | boolesk   | 6    |       | *          | 6X, 3X             |
| P1 – Cirkulationsbegäran           | boolesk   | 7    |       | †          | 6X, 3X             |
| P1 – Tryckavlastningsbegäran       | boolesk   | 0    |       | †          | 6X, 3X             |
| P1 – Växlingsbegäran               | boolesk   | 1    | 3     | ‡          | 6X, 3X             |
| P1 – {Reserverade bitar}           | boolesk   | 2-7  |       |            | 6X, 3X             |
| P1 – Tryckmål (xx,x bar)           | Heltal    | 0-15 | 4-5   | ‡          | 6X, 3X             |
| P1 – Flödesmål (xxx cc/min)        | Heltal    | 0-15 | 6-7   | ‡          | 6X, 3X             |
| P2 (replikering av byte 2-3 ovan)  | boolesk   | 0-15 | 8-9   | x          | 6X, 3X             |
| P2 – Tryckmål (xx,x bar)           | Heltal    | 0-15 | 10-11 | •          | 6X, 3X             |
| P2 – Flödesmål (xxx cc/min)        | Heltal    | 0-15 | 12-13 | •          | 6X, 3X             |
| P3 (replikering av byte 2-3 ovan)  | boolesk   | 0-15 | 14-15 | ×          | 6X 3X              |
| P3 – Tryckmål (xx x bar)           | Heltal    | 0-15 | 16-17 | x          | 6X, 3X             |
| P3 – Flödesmål (xxx cc/min)        | Heltal    | 0-15 | 18-19 | x          | 6X, 3X             |
| P4 (replikering ov byte 2.2 over)  | baalaak   | 0.15 | 20.21 |            | 6V                 |
| P4 (Teplikering av byte 2-3 ovari) | Holtal    | 0.15 | 20-21 | x          | 0A<br>6X           |
|                                    | Holtal    | 0.15 | 22-23 | ×          | 0A<br>6X           |
|                                    | Пена      | 0-15 | 24-23 | *          | 0/                 |
| P5 (replikering av byte 2-3 ovan)  | boolesk   | 0-15 | 26-27 | x          | 6X                 |
| P5 – Tryckmål (xx,x bar)           | Heltal    | 0-15 | 28-29 | x          | 6X                 |
| P5 – Flödesmål (xxx cc/min)        | Heltal    | 0-15 | 30-31 | x          | 6X                 |
| P6 (replikering av byte 2-3 ovan)  | boolesk   | 0-15 | 32-33 | x          | 6X                 |
| P6 – Tryckmål (xx,x bar)           | Heltal    | 0-15 | 34-35 | x          | 6X                 |
| P6 – Flödesmål (xxx cc/min)        | Heltal    | 0-15 | 36-37 | x          | 6X                 |

### Utgång från PLC/In till Graco E-Flo SP

‡ – Gäller hela systemet.

† – Gäller den aktiva pumpen.

Säller den aktiva pumpen om den aktiva pumpen är inaktiverad, gäller den inaktiva pumpen om den aktiva pumpen är aktiverad.

x – Gäller inte dubbla system.

Används för rening på dubbla system.

3X – Stöd för 17Z463-kartor med 3 pumpar och dubbla system.

6X – Stöd för 17X095-kartor med 6 pumpar och dubbla system.

### Ingång till PLC/Ut från Graco E-Flo SP

| Signal                                           | Data Type | BIT  | BYTE  | Beteckning | Karta<br>Kompatibilitet |
|--------------------------------------------------|-----------|------|-------|------------|-------------------------|
| P1 – Hjärtslag                                   | boolesk   | 0    |       | †          | 6X, 3X                  |
| P1 – PLC-kontrollspärr aktiv                     | boolesk   | 1    |       | †          | 6X, 3X                  |
| P1 – Automationskontroll redo                    | boolesk   | 2    |       | †          | 6X, 3X                  |
| SYS – Systemet är aktiverat                      | boolesk   | 3    |       | †          | 6X, 3X                  |
| P1 – Pumpen försöker röra sig                    | boolesk   | 4    | 0     | †          | 6X, 3X                  |
| P1 – Pumpen är i rörelse                         | boolesk   | 5    |       | †          | 6X, 3X                  |
| P1 – Inga aktiva larm                            | boolesk   | 6    |       | †          | 6X, 3X                  |
| P1 – Inga aktiva avvikelser                      | boolesk   | 7    |       | †          | 6X, 3X                  |
| P1 – Inga aktiva rekommendationer                | boolesk   | 0    |       | †          | 6X, 3X                  |
| P1 – Luftning aktiv                              | boolesk   | 1    |       | †          | 6X, 3X                  |
| P1 – Cirkulation aktiv                           | boolesk   | 2    |       | †          | 6X, 3X                  |
| P1 – Tryckavlastning aktiv                       | boolesk   | 3    |       | †          | 6X, 3X                  |
| P1 – Låg nivå i fat                              | boolesk   | 4    | 1     | †          | 6X, 3X                  |
| P1 – Tomt fat                                    | boolesk   | 5    |       | †          | 6X, 3X                  |
| P1 – Inte luftad                                 | boolesk   | 6    |       | †          | 6X, 3X                  |
| P1 – Pump 1 aktiv (endast dubbla system)         | boolesk   | 7    |       | ‡          | 6X, 3X                  |
| P1 - Kommando för aktivt datautbyte              | boolesk   | 0-15 | 2-3   | †          | 6X, 3X                  |
| P1 – Faktisk pumpflödeshastighet (xxx cc/min)    | Heltal    | 0-15 | 4-5   | †          | 6X, 3X                  |
| P1 – Utloppstryck (xx,x bar)                     | Heltal    | 0-15 | 6-7   | †          | 6X, 3X                  |
| P1 – Inloppstryck (eller filtertryck) (xx,x bar) | Heltal    | 0-15 | 8-9   | †          | 6X, 3X                  |
| P1 – Datautbytesvärde                            | Heltal    | 0-31 | 10-13 | †          | 6X, 3X                  |
| P2 (replikering av byte 0-1 ovan)                | boolesk   | 0-15 | 14-15 | ♦          | 6X, 3X                  |
| P2 – Kommando för aktivt datautbyte              | boolesk   | 0-15 | 16-17 | \$         | 6X, 3X                  |
| P2 – Faktisk pumpflödeshastighet (xxx cc/min)    | Heltal    | 0-15 | 18-19 | \$         | 6X, 3X                  |
| P2 – Utloppstryck (xx,x bar)                     | Heltal    | 0-15 | 20-21 | \$         | 6X, 3X                  |
| P2 – Inloppstryck (eller filtertryck) (xx,x bar) | Heltal    | 0-15 | 22-23 | \$         | 6X, 3X                  |
| P2 – Datautbytesvärde                            | Heltal    | 0-31 | 24-27 | \$         | 6X, 3X                  |
| P3 (replikering av byte 0-1 ovan)                | boolesk   | 0-15 | 28-29 | x          | 6X, 3X                  |
| P3 – Kommando för aktivt datautbyte              | boolesk   | 0-15 | 30-31 | х          | 6X, 3X                  |
| P3 – Faktisk pumpflödeshastighet (xxx cc/min)    | Heltal    | 0-15 | 32-33 | х          | 6X, 3X                  |
| P3 – Utloppstryck (xx,x bar)                     | Heltal    | 0-15 | 34-35 | х          | 6X, 3X                  |
| P3 – Inloppstryck (eller filtertryck) (xx,x bar) | Heltal    | 0-15 | 36-37 | х          | 6X, 3X                  |
| P3 – Datautbytesvärde                            | Heltal    | 0-31 | 38-41 | х          | 6X, 3X                  |
| P4 (replikering av byte 0-1 ovan)                | boolesk   | 0-15 | 42-43 | x          | 6X                      |
| P4 – Kommando för aktivt datautbyte              | boolesk   | 0-15 | 44-45 | x          | 6X                      |
| P4 – Faktisk pumpflödeshastighet (xxx cc/min)    | Heltal    | 0-15 | 46-47 | x          | 6X                      |
| P4 – Utloppstryck (xx,x bar)                     | Heltal    | 0-15 | 48-49 | x          | 6X                      |
| P4 – Inloppstryck (eller filtertryck) (xx,x bar) | Heltal    | 0-15 | 50-51 | x          | 6X                      |
| P4 – Datautbytesvärde                            | Heltal    | 0-31 | 52-55 | х          | 6X                      |

| Signal                                             | Data Type | BIT  | BYTE  | Beteckning | Karta<br>Kompatibilitet |
|----------------------------------------------------|-----------|------|-------|------------|-------------------------|
| P5 (replikering av byte 0-1 ovan)                  | boolesk   | 0-15 | 56-57 | х          | 6X                      |
| P5 – Kommando för aktivt datautbyte                | boolesk   | 0-15 | 58-59 | х          | 6X                      |
| P5 – Faktisk pumpflödeshastighet (xxx cc/min)      | Heltal    | 0-15 | 60-61 | x          | 6X                      |
| P5 – Utloppstryck (xx,x bar)                       | Heltal    | 0-15 | 62-63 | x          | 6X                      |
| P5 – Inloppstryck (eller filtertryck) (xx,x bar)   | Heltal    | 0-15 | 64-65 | x          | 6X                      |
| P5 – Datautbytesvärde                              | Heltal    | 0-31 | 66-69 | х          | 6X                      |
|                                                    |           |      |       |            |                         |
| P6 (replikering av byte 0-1 ovan)                  | boolesk   | 0-15 | 70-71 | x          | 6X                      |
| P6 – Kommando för aktivt datautbyte                | boolesk   | 0-15 | 72-73 | x          | 6X                      |
| P6 – Faktisk pumpflödeshastighet (xxx cc/min)      | Heltal    | 0-15 | 74-75 | х          | 6X                      |
| P6 – Utloppstryck (xx,x bar)                       | Heltal    | 0-15 | 76-77 | х          | 6X                      |
| P6 – Inloppstryck (eller filtertryck) (xx,x bar)   | Heltal    | 0-15 | 78-79 | x          | 6X                      |
| P6 – Datautbytesvärde                              | Heltal    | 0-31 | 80-83 | x          | 6X                      |
| † – Överför endast status för den aktiva pumpen.   | -         |      | •     | •          |                         |
| △ – Överför endest status för den inaktiva numnen. |           |      |       |            |                         |

‡ – Status för båda pumparna beaktas.

x – Gäller inte dubbla system.

3X – Stöd för 17Z463-kartor med 3 pumpar och dubbla system.

6X – Stöd för 17X095-kartor med 6 pumpar och dubbla system.

### Datautbyte

**OBS!** Se tidsdiagrammen gällande tidpunkten för signalerna för att använda datautbyte.

Datautbytet är en kondenserad struktur som används för att läsa ett antal olika variabler på ett datorställe. Om flera behövs måste de cirkuleras.

#### Datautbytet är en metod för att:

- 1. Ställa in "SYS Databyteskommando", ett 16 bitars heltal (byte 0-1).
- 2. Läsa "P1 Kommando för aktivt datautbyte", ett 16 bitars heltal (byte 2-3).

3. Läsa – "P1 – Datautbytesvärde", ett 32 bitars heltal (byte 10-13).

#### Exempel:

Så här läser du cykelhastigheten på pump 2 via datautbyte.

- 1. Ställ in byte 0-1 till 9 (bas 10).
- 2. Läs byte 16-7 för att se till att den läser 9 (bas 10).
- 3. Läs byte 24-27 för att få den aktiva cykelhastigheten för pump 2.

### E-Flo SP-datautbyte

| Kommandovärde<br>(bas 10, decimaler) | Kommandovärde<br>bas 10, decimaler) Namn                                 |                                              |  |  |
|--------------------------------------|--------------------------------------------------------------------------|----------------------------------------------|--|--|
| 0                                    | Aktiva larm                                                              | Bitfält                                      |  |  |
| 1                                    | Aktiva avvikelser                                                        | Bitfält                                      |  |  |
| 2                                    | Aktiva rekommendationer                                                  | Bitfält                                      |  |  |
| 3                                    | Pumpens position                                                         | Procent för slag<br>(0 = botten, 100 = topp) |  |  |
| 4                                    | Drivenhetens livstidscykler                                              | Cykler                                       |  |  |
| 5                                    | Återställbara cykler för drivenhet                                       | Cykler                                       |  |  |
| 6                                    | Återställbara cykler för pump                                            | Cykler                                       |  |  |
| 7                                    | Återställbara cykler för platta                                          | Cykler                                       |  |  |
| 8                                    | Återstående fatvolym                                                     | CC                                           |  |  |
| 9                                    | Varvhastighet                                                            | 1/10 CPM                                     |  |  |
| 10                                   | Vätskefilterdelta                                                        | 1/10 bar                                     |  |  |
| 11                                   | Drivenhetscykler enligt kraft, 0-9 % (livstid)                           | Cykler                                       |  |  |
| 12                                   | Drivenhetscykler enligt kraft, 10-19 % (livstid)                         | Cykler                                       |  |  |
| 13                                   | Drivenhetscykler enligt kraft, 20-29 % (livstid)                         | Cykler                                       |  |  |
| 14                                   | Drivenhetscykler enligt kraft, 30-39 % (livstid)                         | Cykler                                       |  |  |
| 15                                   | Drivenhetscykler enligt kraft, 40-49 % (livstid)                         | Cykler                                       |  |  |
| 16                                   | Drivenhetscykler enligt kraft, 50-59 % (livstid)                         | Cykler                                       |  |  |
| 17                                   | Drivenhetscykler enligt kraft, 60-69 % (livstid)                         | Cykler                                       |  |  |
| 18                                   | Drivenhetscykler enligt kraft, 70-79 % (livstid)                         | Cykler                                       |  |  |
| 19                                   | Drivenhetscykler enligt kraft, 80-89 % (livstid)                         | Cykler                                       |  |  |
| 20                                   | Drivenhetscykler enligt kraft, 90-100 % (livstid)                        | Cykler                                       |  |  |
| 21                                   | Drivenhetscykler enligt kraft, 0-9 %<br>(sedan senaste återställning)    | Cykler                                       |  |  |
| 22                                   | Drivenhetscykler enligt kraft, 10-19 %<br>(sedan senaste återställning)  | Cykler                                       |  |  |
| 23                                   | Drivenhetscykler enligt kraft, 20-29 %<br>(sedan senaste återställning)  | Cykler                                       |  |  |
| 24                                   | Drivenhetscykler enligt kraft, 30-39 %<br>(sedan senaste återställning)  | Cykler                                       |  |  |
| 25                                   | Drivenhetscykler enligt kraft, 40-49 %<br>(sedan senaste återställning)  | Cykler                                       |  |  |
| 26                                   | Drivenhetscykler enligt kraft, 50-59 %<br>(sedan senaste återställning)  | Cykler                                       |  |  |
| 27                                   | Drivenhetscykler enligt kraft, 60-69 %<br>(sedan senaste återställning)  | Cykler                                       |  |  |
| 28                                   | Drivenhetscykler enligt kraft, 70-79 %<br>(sedan senaste återställning)  | Cykler                                       |  |  |
| 29                                   | Drivenhetscykler enligt kraft, 80-89 %<br>(sedan senaste återställning)  | Cykler                                       |  |  |
| 30                                   | Drivenhetscykler enligt kraft, 90-100 %<br>(sedan senaste återställning) | Cykler                                       |  |  |
| 31                                   | Måltryck                                                                 | 1/10 bar                                     |  |  |
| 32                                   | Målflöde                                                                 | cc/min                                       |  |  |

# Tidsdiagram

"Automatikkontroll redo" i följande diagram representerar följande:

- Systemet är aktiverat
- Inga aktiva larm
- ADM är i "Fjärrläge"

| Tryckläge                         |                                                                       |
|-----------------------------------|-----------------------------------------------------------------------|
| Automatiska ingångar (E-Flo SP-u  | tgångar)                                                              |
| Automatikkontroll redo            |                                                                       |
| Hjärtslag (1 Hz)                  |                                                                       |
| PLC-kontrollspärr aktiv           |                                                                       |
| Pump försöker röra sig            |                                                                       |
| Automatiska utgångar (E-Flo SP-ir | ngångar)                                                              |
| PLC-kontrollspärr                 |                                                                       |
| *Aktivera tryckkontroll           |                                                                       |
| *Tryckmål (heltal)                |                                                                       |
| *Pumpaktivering                   |                                                                       |
|                                   | *Kan alla aktiveras samtidigt. Inaktivering kommer att stoppa pumpen. |
|                                   |                                                                       |
|                                   |                                                                       |
|                                   |                                                                       |
|                                   |                                                                       |
|                                   |                                                                       |
|                                   |                                                                       |

| Flödesläge                               |                                                                                                    |
|------------------------------------------|----------------------------------------------------------------------------------------------------|
| Automatiska ingångar (E-Flo SP-utgångar) |                                                                                                    |
| Automatikkontroll redo                   |                                                                                                    |
| Hjärtslag (1 Hz)                         | mmmmm                                                                                                    |
| PLC-kontrollspärr aktiv                  |                                                                                                    |
| Pump försöker röra sig                   |                                                                                                    |
| Automatiska utgångar (E-Flo SP-ingångar) |                                                                                                    |
| PLC-kontrollspärr                        |                                                                                                    |
| *Aktivera flödeskontroll                 |                                                                                                    |
| *Flödesmål (heltal)                      |                                                                                                    |
| *Pumpaktivering                          |                                                                                                    |
|                                          | *Kan alla aktiveras samtidigt. Inaktivering kommer att stoppa pumpen                                                                    |
| Kombinerat tryckflöde                    |                                                                                                    |
| Automatiska ingångar (E-Flo SP-utgångar) |                                                                                                    |
| Automatikkontroll redo                   |                                                                                                    |
| Hjärtslag (1 Hz)                         |                                                                                                    |
| PLC-kontrollspärr aktiv                  |                                                                                                    |
| Pump försöker röra sig                   |                                                                                                    |
| Automatiska utgångar (E-Flo SP-ingångar) |                                                                                                    |
| PLC-kontrollspärr                        |                                                                                                    |
| Aktiverat flödeskontroll                 |                                                                                                    |
| Aktivera tryckkontroll                   |                                                                                                    |
| *Flödesmål (heltal)                      |                                                                                                    |
| *Tryckmål (heltal)                       |                                                                                                    |
| *Pumpaktivering                          |                                                                                                    |
|                                          | *Kan alla aktiveras samtidigt. Inaktivering kommer att stoppa pumpen<br>(måste ha tryck och/eller flöde aktiverat för att kunna köras). |

| Fyll                                                                  |    |
|-----------------------------------------------------------------------|----|
| Automatiska ingångar (E-Flo SP-utgångar)                              |    |
| Automatikkontroll redo                                                |    |
|                                                                       | Г  |
| PLC-kontrollspärr aktiv                                               |    |
| Pump försöker röra sig                                                |    |
| Luftning aktiv (Paus                                                  | 3) |
| Automatiska utgångar (E-Flo SP-ingångar)                              |    |
| PLC-kontrollspärr                                                     |    |
| <ul> <li>*Dubbel: Inaktiv pump</li> <li>Flödesmål (heltal)</li> </ul> |    |
| *Dubbel: Tryckmål för inaktiv<br>pump (heltal)                        |    |
| *Fristående tryckställning:<br>Pump x Flödesmål (heltal)              |    |
| T – *Fristående tryckställning:<br>Pump x Tryckmål (heltal)           |    |
| *Pumpbegäran                                                          |    |
| *Kan alla aktiveras samtidigt.                                        |    |
| † Båda måste vara aktiverade.                                         |    |
|                                                                       |    |
|                                                                       |    |
|                                                                       |    |
|                                                                       |    |
|                                                                       |    |
|                                                                       |    |
|                                                                       |    |
|                                                                       |    |

| Återcirkulera                                                                         |                                                                 |
|---------------------------------------------------------------------------------------|-----------------------------------------------------------------|
|                                                                                       |                                                                 |
| Så här använder du cirkulations                                                       | funktionen:                                                     |
| <ul> <li>Måste ha ett tryckställnings- ell<br/>system</li> </ul>                      | er dubbelt                                                      |
| <ul> <li>En vätskesolenoidsats måste in<br/>aktiveras på ADM-inställningss</li> </ul> | nstalleras och<br>.kärmen                                       |
| <ul> <li>ADM är i "Fjärrläge"</li> </ul>                                              |                                                                 |
| Automatiska ingångar (E-Flo SP                                                        | '-utgångar)                                                     |
|                                                                                       |                                                                 |
| Automatikkontroll redo                                                                |                                                                 |
| Hjärtslag (1 Hz)                                                                      |                                                                 |
| PLC-kontrollspärr aktiv                                                               |                                                                 |
| Pump försöker röra sig                                                                |                                                                 |
| Cirkulation aktiv                                                                     |                                                                 |
| Automatiska utgångar (E-Flo SI                                                        | <sup>&gt;</sup> -ingångar)                                      |
| PLC-kontrollspärr                                                                     |                                                                 |
| *Aktivera flödeskontroll                                                              |                                                                 |
| *Aktivera tryckkontroll                                                               |                                                                 |
| *Flödesmål (heltal)                                                                   |                                                                 |
| *Tryckmål (heltal)                                                                    |                                                                 |
| *Cirkulationsbegäran                                                                  |                                                                 |
| Aktivera pump                                                                         | *Kan alla aktiveras samtidigt. Pumpaktiveringen måste ske sist. |
|                                                                                       |                                                                 |
|                                                                                       |                                                                 |
|                                                                                       |                                                                 |
|                                                                                       |                                                                 |
|                                                                                       |                                                                 |
|                                                                                       |                                                                 |

| Try  | ckavlastning                                                            |                   |
|------|-------------------------------------------------------------------------|-------------------|
| Så h | är använder du tryckavlastning                                          | sfunktionen:      |
| • •  | Måste ha ett tryckställnings- eller d                                   | lubbelt system    |
| • E  | En vätskesolenoidsats måste insta<br>aktiveras på ADM-inställningsskärr | lleras och<br>nen |
| • 4  | ADM är i "Fjärrläge"                                                    |                   |
| • F  | Pumpväxling, begäran, luftningsbe<br>cirkulation får inte vara aktiva   | gäran eller       |
| Aut  | omatiska ingångar (E-Flo SP-utg                                         | jångar)           |
|      | Automatikkontroll redo                                                  |                   |
|      | Hjärtslag (1 Hz)                                                        |                   |
|      | PLC-kontrollspärr aktiv                                                 |                   |
|      | Tryckavlastning aktiv                                                   |                   |
| Aut  | tomatiska utgångar (E-Flo SP-ing                                        | gångar)           |
|      | PLC-kontrollspärr                                                       |                   |
|      | Tryckavlastningsbegäran                                                 |                   |
|      | Aktivera pump<br>(inget flöde eller tryck- —<br>börvärde krävs)         |                   |
| Sys  | stemaktiveringsbegäran                                                  |                   |
| Aut  | omatiska ingångar (E-Flo SP-utg                                         | Jångar)           |
|      | Hjärtslag (1 Hz)                                                        |                   |
|      | Systemet är aktiverat<br>(läser av på alla pumpar) 🗕                    |                   |
|      | Automatikkontroll redo                                                  |                   |
| Aut  | tomatiska utgångar (E-Flo SP-ing                                        | gångar)           |
|      | Systemaktiveringsbegäran                                                |                   |
|      |                                                                         |                   |
|      |                                                                         |                   |
|      |                                                                         |                   |
|      |                                                                         |                   |
|      |                                                                         |                   |

| Bekr. /Rensa fel                                                                                               |
|----------------------------------------------------------------------------------------------------|
| Automatiska ingångar (E-Flo SP-utgångar)                                                                       |
| Datautbyte – Larm (heltal)                                                                                     |
|                                                                                                    |
|                                                                                                    |
| Inga aktiva larm                                                                                               |
| Automatiska utgångar (E-Flo SP-ingångar)                                                                       |
| Bekräfta/rensa fel                                                                                             |
| Överkennling                                                                                                   |
| Overkoppling                                                                                                   |
| Så här använder du växlingsfunktionen:                                                                         |
| Måste ha ett dubbelt system                                                                                    |
| • ADM är i "Fjärrläge"                                                                                         |
| <ul> <li>Luftningsbegäran, cirkulationsbegäran och<br/>tryckavlastningsbegäran får inte vara aktiva</li> </ul> |
| Automatiska ingångar (E-Flo SP-utgångar)                                                                       |
| Låg nivå pump 1 (exempel)                                                                                      |
|                                                                                                    |
| Pump 1 aktiv                                                                                                   |
|                                                                                                    |
| Automatiska utgångar (E-Flo SP-ingångar)                                                                       |
| Växlingsbegäran                                                                                                |
|                                                                                                    |
| Datautbyte                                                                                                    |
| Automatiska ingångar (E-Flo SP-utgångar)                                                                       |
|                                                                                                    |
| Kommando för aktivt<br>datautbyte                                                                              |
| Datautbytesvärde (5Hz)                                                                                         |
| Automatiska utgångar (E-Flo SP-ingångar)                                                                       |
| Kommando för datautbyte                                                                                        |
|                                                                                                    |

| Strömåterställning                                                                                                    |
|----------------------------------------------------------------------------------------------------|
| Submaterstamming                                                                                                    |
| Automatiska ingångar (E-Flo SP-utgångar)                                                                                                    |
| Hjärtslag (1 Hz)                                                                                                    |
| Automatiska utgångar (E-Flo SP-ingångar)                                                                                                    |
| Systemaktiveringsbegäran                                                                                                    |
| PLC-kontrollspärr                                                                                                    |
| Aktivera tryckkontroll                                                                                                    |
| Tryckmål (heltal)                                                                                                    |
| Aktivera pump                                                                                                    |
| Systemet är aktiverat(läser av på alla pumpar)                                                                                                    |
| Automatikkontroll redo                                                                                                    |
| PLC-kontrollspärr aktiv                                                                                                    |
| Pump försöker röra sig                                                                                                    |
| <b>OBS!</b> Ventilen förblir i dess befintliga tillstånd när den stängs av. En förändring i tillståndet vid 1 Hz bör användas för att detektera effekten. |
|                                                                                                    |

## Förberedelser

### Gateway-skärmar

Gateway-skärmarna används för att konfigurera fältbussen. Dessa skärmar visas bara om en CGM är korrekt installerad i ditt system. Se din systemmanual för korrekt installation.

- 1. När systemet är på och aktiverat trycker du på för att komma till inställningsskärmarna.
- 2. Tryck två gånger på vänster pilknapp för att navigera till huvudgateway-skärmen.

| 02/08/19 12:1                              | 1 🔶 | System                                          | Fieldbus                                             | Advanced                           | • |
|--------------------------------------------|-----|-------------------------------------------------|------------------------------------------------------|------------------------------------|---|
| Active                                     |     | No Active                                       | Errors                                               |                                    |   |
| -                                          |     | Ethe                                            | rNet/IP                                              |                                    |   |
| IP Address: 192 168 000 001 <br>DHCP: No 💌 |     |                                                 |                                                      |                                    |   |
|                                            | Sub | net Mask:  <br>Gateway:  <br>DNS 1:  <br>DNS 2: | 255 255 25<br>000 000 00<br>000 000 00<br>000 000 00 | 55000<br>00000<br>000000<br>000000 | 2 |

### PROFIBUS-fältbusskärmar

Dessa skärmar visas endast om en PROFIBUS-fältbuss-CGM är installerad.

#### Skärm 1

Den här sidan ger användare möjlighet att ställa in enhetens adress, installationsdatum, placeringsskylt, funktionsskylt och systembeskrivning.

| 02/08/19                                                            | 12:12 | •         | System                     | Fieldbus               | Advanced | • |
|---------------------------------------------------------------------|-------|-----------|----------------------------|------------------------|----------|---|
| Active                                                              |       |           | No Active                  | Errors                 |          |   |
|                                                                     |       |           | PROFIL                     | BUS                    |          |   |
| Device Address: <u>126</u><br>Install Date: <u>2019-02-07 08:00</u> |       |           |                            |                        |          |   |
|                                                                     | L     | .oca      | tion Tag: [                | CELL 1                 |          |   |
|                                                                     | F     | unc<br>De | tion Tag:  <br>escription: | e-fio SP<br>Supply Pun | IP       | 2 |
|                                                                     |       |           |                            |                        |          | ÷ |

### Skärm 2

På den här skärmen visas maskinvarurevisionen, systemets serienummer och identifieringsinformation för datakartan.

| 02/08/19 12:12                                                                                | ( | System    | Fieldbus | Advanced | • |
|-----------------------------------------------------------------------------------------------|---|-----------|----------|----------|---|
| Active                                                                                        |   | No Active | Errors   |          |   |
| PROFIBUS                                                                                      |   |           |          |          |   |
| Hardware Revision: 0001<br>System Serial #: 06201222 :<br>Map ID: 00002<br>Man Name: E-Elo SP |   |           |          |          |   |
| Map Revision: 001.001<br>Map Date: 11/20/18                                                   |   |           |          |          |   |

### **PROFINET-fältbusskärmar**

Dessa skärmar visas bara om en PROFINET-fältbuss-CGM är installerad.

#### Skärm 1

Denna skärm kan användas för att ställa in IP-adress, DHCP-inställningar, nätmask, gateway och DNS-information.

| 02/08/19 12:1 | 2 🗲        | System      | Fieldbus   | Advanced | • |
|---------------|------------|-------------|------------|----------|---|
| Active        |            | No Active   | Errors     |          |   |
| -6            |            | PRO         | FINET      |          | 1 |
|               |            | 2           | V63 50V    | 50. 13   | з |
|               | IP         | Address:    | 192 168 00 | 0001     |   |
|               | DHCP: No 🔽 |             |            |          |   |
|               | Subr       | net Mask: [ | 255 255 25 | 5000     | 1 |
|               |            | Gateway: [  | 000 000 00 | 000      |   |
|               |            | DNS 1:      | 000 000 00 | 000      | 2 |
|               |            | DNS 2: [    | 000 000 00 | 0000     |   |
|               |            |             |            |          | + |

#### Skärm 2

Den här sidan kan användas för att ställa in stationens namn, installationsdatum, placeringsskylt, funktionsskylt och systembeskrivning.

| 02/08/19 12:12 |                                | System        | Fieldbus | Advanced | • |  |  |  |
|----------------|--------------------------------|---------------|----------|----------|---|--|--|--|
| Active         |                                | No Active     | Errors   | 5        |   |  |  |  |
|                |                                |               |          |          | 1 |  |  |  |
|                |                                | PROFIN        | NET      |          |   |  |  |  |
|                |                                |               |          |          |   |  |  |  |
| 1              | otau                           | urrivarrie, į |          |          |   |  |  |  |
|                | Install Date: 2019-02-07 08:00 |               |          |          |   |  |  |  |
|                | Location Tag: CELL 1           |               |          |          |   |  |  |  |
|                | Function Tag: E-Flo SP         |               |          |          |   |  |  |  |
|                | Description: SUPPLY PUMP       |               |          |          |   |  |  |  |
|                |                                |               |          |          |   |  |  |  |
|                |                                |               |          |          | ÷ |  |  |  |

#### Skärm 3

På den här skärmen visas maskinvarurevisionen, systemets serienummer och identifieringsinformation för datakartan.

| 02/08/19 12:13                                               |  | System    | Fieldbus | Advanced |  |  |  |
|--------------------------------------------------------------|--|-----------|----------|----------|--|--|--|
| Active                                                       |  | No Active | Errors   |          |  |  |  |
| PROFINET                                                     |  |           |          |          |  |  |  |
| Hardware Revision: 0001<br>System Serial #: 06201222         |  |           |          |          |  |  |  |
| Map ID; 00002<br>Map Name: E-Flo SP<br>Map Revision: 001,001 |  |           |          |          |  |  |  |
| Map Date: 11/20/18                                           |  |           |          |          |  |  |  |

### EtherNet/IP-fältbusskärmar

Dessa skärmar visas endast om en EtherNet/IP-fältbuss-CGM är installerad.

#### Skärm 1

Denna skärm kan användas för att ställa in IP-adress, DHCP-inställningar, nätmask, gateway och DNS-information.

| 02/08/19 12:11 | E   | System                                          | Fieldbus                                             | Advanced                         | • |
|----------------|-----|-------------------------------------------------|------------------------------------------------------|----------------------------------|---|
| Active         |     | No Active                                       | Errors                                               |                                  |   |
| -              |     | Ethe                                            | rNet/IP                                              |                                  |   |
|                | IF  | Address:  <br>DHCP:                             | 192 168 00<br>No 🔽                                   | 00 001]                          | 1 |
|                | Sub | net Mask:  <br>Gateway:  <br>DNS 1:  <br>DNS 2: | 255 255 25<br>000 000 00<br>000 000 00<br>000 000 00 | 55000<br>00000<br>00000<br>00000 | 2 |

#### Skärm 2

På den här skärmen visas maskinvarurevisionen, systemets serienummer och identifieringsinformation för datakartan.

![](_page_56_Figure_8.jpeg)

### DeviceNet-fältbusskärm

Den här skärmen visas bara om en DeviceNet-fältbuss-CGM är installerad.

Den här skärmen kan användas för att ställa in enhetens adress och baudhastighet, samt se maskinvarurevisionen, systemets serienummer och identifieringsinformation för datakartor.

| 02/08/19                                  | 12:13                     | ÷ | System    | Fieldbus | Advanced | • |  |
|-------------------------------------------|---------------------------|---|-----------|----------|----------|---|--|
| Active                                    |                           |   | No Active | Errors   |          |   |  |
|                                           | _                         |   | Device    | Net      |          |   |  |
|                                           |                           |   |           |          |          |   |  |
| (); · · · · · · · · · · · · · · · · · · · | Baud Rate: 125 🔽          |   |           |          |          |   |  |
|                                           | Hardware Revision: 0001   |   |           |          |          |   |  |
|                                           | System Serial #: 06201222 |   |           |          |          |   |  |
|                                           | Map ID: 00002             |   |           |          |          |   |  |
|                                           | Map Name: E-Flo SP        |   |           |          |          |   |  |
| Map Revision: 001.001                     |                           |   |           |          |          |   |  |
|                                           | Map Date: 11/20/18        |   |           |          |          |   |  |
|                                           |                           |   |           |          |          |   |  |

# I/O-integrering

| Anslutning   | Stift | Ingång/utgång                                        | Beskrivning                                                                                                    |
|--------------|-------|------------------------------------------------------|----------------------------------------------------------------------------------------------------|
| 1            | -     | Kommunikation och<br>24 VDC strömförsörjning         | GCA CAN-port. Anslutning till ADM eller CGM                                                                                                    |
| 2            | -     | Kommunikation och<br>24 VDC strömförsörjning         | GCA CAN-port. Anslutning till ADM eller CGM                                                                                                    |
|              | 1     | 24 VDC digital utgång:<br>– 24 V är PÅ – 0 V är AV   | 24 V effekt för nivågivare                                                                                                    |
| 3            | 2     | 24 VDC digital ingång:<br>-> 4 V är PÅ – < 1 V är AV | Ingång för tomgivare: När givaren detekterar ett tomt fat kommer inmatningsstiftet att vara AV.                                                                                                    |
| 5            | 3     | Jordning/Retur                                       | Jordning/Retur                                                                                                    |
|              | 4     | 24 VDC digital ingång:<br>-> 4 V är PÅ – < 1 V är AV | Inmatning för lågnivågivare: När givaren detekterar ett fat med låg nivå kommer<br>inmatningsstiftet att vara AV.                                                                                                    |
|              | 5     | Används ej                                           |                                                                                                    |
| Booster- och | trycł | kställningssystem utan instal                        | lerade vätskesolenoider:                                                                                                    |
|              | 1     | 0-10 V analog ingång                                 | Tryckkommando: Den analoga avläsningen är proportionell mot utloppstrycksmålet. En avläsning på 0 V ställer utloppstrycket till 0. En avläsning på 10 V ställer utloppstrycket till det maximala värdet som bestäms av volymen för pumpens underdel.                                                        |
|              | 2     | 0-10 V analog ingång                                 | Flödeskommando: Den analoga avläsningen är proportionell mot utloppsflödet. En avläs-<br>ning på 0 V sätter flödeshastigheten till 0. En avläsning på 10 V sätter flödeshastigheten<br>till det maximala värdet som bestäms med hjälp av volymen för pumpens underdel och<br>den maximala cykelhastigheten. |
|              | 3     | Jordning/Retur                                       | Jordning/Retur                                                                                                    |
| 4            | 4     | +5 VDC försörjning                                   | Nät-                                                                                                    |
|              | 5     | 24 VDC digital ingång:<br>-> 4 V är PÅ – < 1 V är AV | Systemaktivering: När den digitala ingången är PÅ är systemet aktivt och när den digitala<br>ingången är AV är systemet inaktivt.                                                                                                    |
|              | 6     | 24 VDC digital ingång:<br>-> 4 V är PÅ – < 1 V är AV | Aktivera tryckläge: När den digitala ingången är PÅ är tryckläget aktiverat och när den<br>digitala ingången är AV är tryckläget inaktiverat.                                                                                                    |
|              | 7     | 24 VDC digital ingång:<br>-> 4 V är PÅ – < 1 V är AV | Aktivera flödesläge: När den digitala ingången är PÅ är flödesläge aktiverat, och när den digitala ingången är AV är flödesläget inaktiverat.                                                                                                    |
|              | 8     | 24 VDC digital utgång:<br>-24 V är PÅ – 0 V är AV    | Redo/Fel upptäckt: När den digitala utgången är PÅ är pumpen klar för drift, och när den digitala utgången är AV är pumpen i ett felläge.                                                                                                    |
| Dubbla och t | rycks | tällningssystem med installe                         | erade vätskesolenoider:                                                                                                    |
| 4            | 1     | Används ej                                           |                                                                                                    |
|              | 2     | Används ej                                           | •••••                                                                                                    |
|              | 3     | Jordning/Retur                                       | Jordning/Retur                                                                                                    |
|              | 4     | Används ej                                           |                                                                                                    |
|              | 5     | Används ej                                           | •••••                                                                                                    |
|              | 6     | Används ej                                           |                                                                                                    |
|              | 7     | 24 VDC digital utgang:<br>-24 V är PÅ<br>– 0 V är AV | Aktivera solenoid: När den digitala utgången är PÅ är vätskesolenoiden aktiverad, och<br>när den digitala utgången är AV stängs vätskesolenoiden av                                                                                                    |
|              | 8     | Används ei                                           | • • • • •                                                                                                    |
| 5            | -     | ,<br>Analog differentialingång                       | Utloppstrvcksgivarport                                                                                                    |
| 6            | -     | Analog differentialingång                            | Inloppstryckgivare eller någon vätskefiltertryckgivare i dubbelt system.                                                                                                    |

OBS! Se Anslutningsidentifiering på sidan 59.

### Anslutningsidentifiering

![](_page_58_Figure_2.jpeg)

# Graco standardgaranti

Graco garanterar att all utrustning som beskrivs i detta dokument, och som är tillverkad av Graco och bär dess namn, är fri från material- och tillverkningsfel vid tidpunkten för försäljningen till den ursprungliga köparen. Med undantag för särskilda, utökade eller begränsade garantiåtaganden som utges av Graco, åtar sig Graco att under en tolvmånadersperiod från inköpsdatumet reparera eller byta ut delar som av Graco befinns vara felaktiga. Garantin gäller endast under förutsättning att utrustningen installeras, används och sköts i enlighet med Gracos skriftliga rekommendationer.

Garantin omfattar inte, och Graco ska inte hållas ansvarigt för, allmänt slitage eller funktionsfel, skador eller slitage som orsakas av felaktig installation, felaktigt bruk, nötning, korrosion, otillräcklig eller felaktig skötsel, oaktsamhet, olyckor, manipulation eller byten till komponenter som inte tillverkas av Graco. Graco ska heller inte hållas ansvarigt för funktionsfel, skada eller slitage som orsakas av att Graco-utrustningen är inkompatibel med konstruktioner, tillbehör, utrustning eller material som inte har levererats av Graco, ej heller felaktig formgivning, tillverkning, installation, drift eller skötsel av konstruktioner, tillbehör, utrustning eller material som inte har levererats av Graco.

Garantin gäller under förutsättning att utrustningen som anses defekt skickas med förbetald retur till en auktoriserad Graco-återförsäljare för verifiering av det påstådda felet. Om det påstådda felet verifieras kommer Graco att reparera eller ersätta alla defekta delar utan kostnad. Utrustningen kommer att returneras till den ursprungliga köparen med frakten betald. Om inspektionen av utrustningen inte uppdagar några material- eller tillverkningsfel kommer reparationer att utföras till en rimlig avgift som kan innefatta kostnaderna för reservdelar, arbete och transport.

#### DENNA GARANTI ÄR EXKLUSIV OCH GÄLLER ISTÄLLET FÖR ALLA ANDRA GARANTIER, UTTRYCKLIGA ELLER UNDERFÖRSTÅDDA, INKLUSIVE MEN INTE BEGRÄNSAT TILL GARANTIER OM SÄLJBARHET ELLER GARANTIER OM LÄMPLIGHET FÖR ETT VISST ÄNDAMÅL.

Gracos enda åtagande och köparens enda gottgörelse för några överträdelser av garantin är de som anges ovan. Köparen medger att ingen annan ersättning (inklusive, men inte begränsat till, skadestånd för följdskada för förlorad vinst, förlorad försäljning, personskador, materiella skador eller andra följdskador) är aktuell. Alla anspråk rörande överträdelser av garantin måste framläggas inom två (2) år efter försäljningsdatum.

GRACO LÄMNAR INGA GARANTIER OCH FRÅNSÄGER SIG ALLA UNDERFÖRSTÅDDA GARANTIER OM SÄLJBARHET ELLER LÄMPLIGHET FÖR ETT VISST ÄNDAMÅL AVSEENDE TILLBEHÖR, UTRUSTNING, MATERIAL ELLER KOMPONENTER SOM SÄLJS MEN INTE TILLVERKAS AV GRACO. Dessa artiklar som säljs men inte tillverkas av Graco (t. ex. elmotorer, strömbrytare, slangar m. m.) omfattas i förekommande fall av respektive tillverkares garantiåtagande. Graco kommer inom rimliga gränser att hjälpa köparen med att lämna anspråk rörande överträdelser mot dessa garantier.

Graco är under inga omständigheter ansvarigt för indirekta, oavsiktliga, särskilda skador eller följdskador som uppkommer till följd av att Graco levererar utrustning i enlighet med det som framlagts häri, eller för tillhandahållande, prestanda eller användning av produkter eller andra varor som säljs enligt detta, oavsett om så sker till följd av avtalsbrott, garantibrott, försumlighet från Gracos sida eller annat.

# Graco-information Påföringssystem för tätningsmedel och lim

### För att få den senaste informationen om Gracos produkter kan du besöka www.graco.com. Information om patent finns på www.graco.com/patents.

**GÖR EN BESTÄLLNING** genom att kontakta din Graco-återförsäljare, gå till www.graco.com eller ring oss så hänvisar vi till närmaste återförsäljare.

Om du ringer inom USA: 1-800-746-1334 Om du ringer utanför USA: 0-1-330-966-3000

> Alla uppgifter i text och bild i detta dokument speglar den senaste informationen som fanns tillgänglig vid publiceringstillfället. Graco förbehåller sig rätten att när som helst införa ändringar utan särskilt meddelande.

> > Översättning av originalanvisningarna. This manual contains Swedish. MM 3A6724 Gracos huvudkontor: Minneapolis

Internationella kontor: Belgien, Japan, Kina, Korea

GRACO INC. OCH DOTTERBOLAG • P.O. BOX 1441 • MINNEAPOLIS MN 55440-1441 • USA Upphovsrätt 2018, Graco Inc. Alla Gracos tillverkningsställen är registrerade enligt ISO 9001.

www.graco.com Revidering, A maj 2019